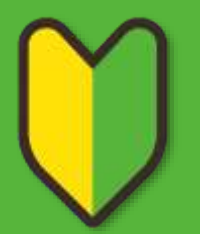

# letariaご利用ガイド

letariaをご利用いただく皆さまへ

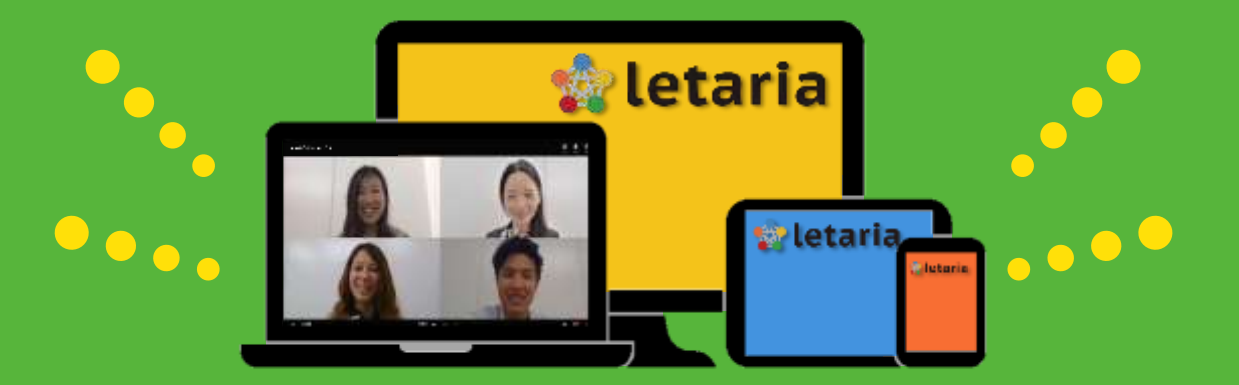

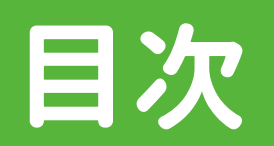

| ・ご利用 | 月にあ | ったっ | ての          | 注意      | きり         | 即  | 頁  |    |        | •  |    |              |    |    |   |   |   |   |   | <b>P3</b> |
|------|-----|-----|-------------|---------|------------|----|----|----|--------|----|----|--------------|----|----|---|---|---|---|---|-----------|
| ・アカウ | ウント | と組織 | 哉作          | 成。      | お。         | よて | び糸 | 且約 | 哉こ     | XC | // | <b>١̈́ -</b> | -‡ | 召往 | 寺 |   |   |   |   | <b>P4</b> |
| ・ミーラ | ティン | グ作  | 成·          | 開伯      | 崔·         | 参  | 加  | の  | 方      | 讨法 | ž  |              |    |    |   |   |   |   |   | <b>P9</b> |
| •資料  | 登録  | して^ | <b>%</b> —, | <u></u> | ーレ         | ィス | E  |    | テ      | 1  | ン  | ブ            | •  | •  | • | • | • | • | • | P17       |
| ・グリッ | ド表  | 示で  | ビジ          | ג<br>בי | <b>7</b> ] | レミ |    | ・テ | -<br>1 | ン  | グ  | •            | •  | •  | • | • | • | • | • | P25       |
| ・ゲスト | ~の招 | 3待● | •           | • •     | •          | •  |    |    | •      | •  | •  | •            | •  |    |   | • | • | • | • | P29       |
| •FAQ | • • | • • |             | • •     | •          | •  | •  | •  | •      | •  | •  | •            | •  | •  | • | • | • | • | • | P33       |

# ご利用にあたっての注意事項

## letariaのご利用にあたって、以下の注意事項がございます。

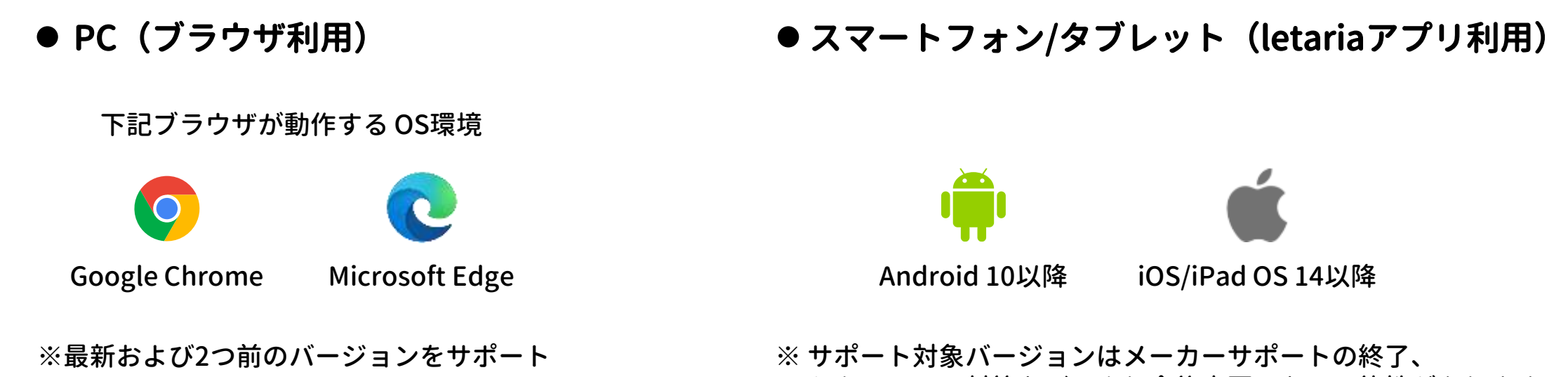

セキュリティ対策などにより今後変更となる可能性があります

※本ガイドに記載したデザイン・機能仕様は、サービス改善のため変更する場合があります事をご了承ください。

# アカウントと組織作成および組織メンバー招待

## はじめにアカウントとトライアル組織の作成、作成したトライアル 組織へのメンバー招待について説明します。

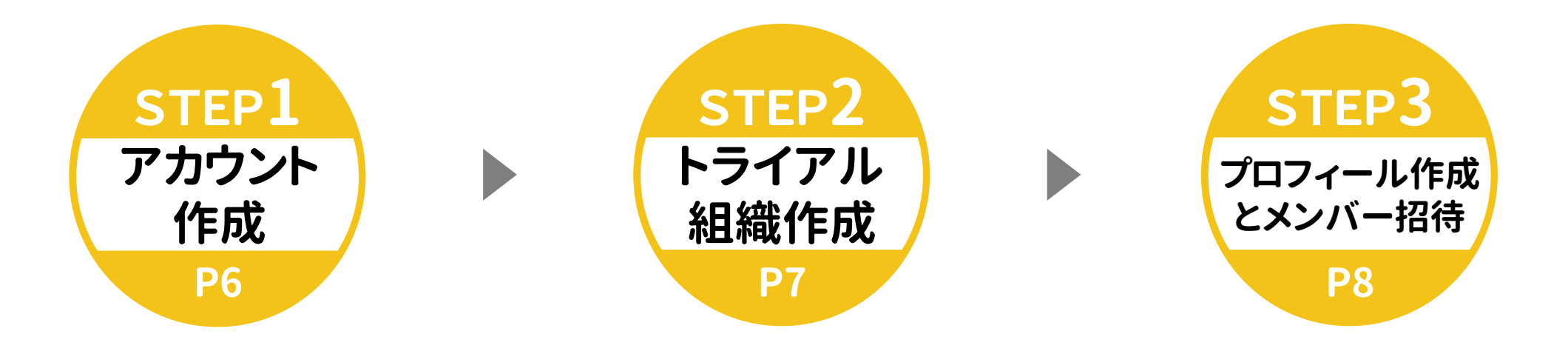

# アカウントと組織作成および組織メンバー招待

# アカウント作成

まずはアカウントを作成しましょう。Google ID、Apple IDでも アカウント作成は可能ですが、ここではメールアドレスによる アカウント作成について説明します。

STEP 2

## トライアル組織作成

ミーティングの作成と開催には、組織設定が必要です。 トライアル用の組織を作成しましょう。

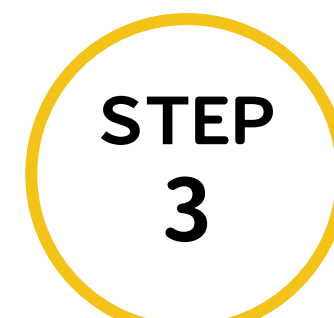

## プロフィール作成とメンバー招待 あなたのプロフィールを作成し、続けてトライアル 組織へメンバーを招待しましょう。メンバーに招待 することで、ゲスト招待の手間が省けます。

letaria ご利用ガイド

**STEP** 

# STEP1 アカウント作成

# アカウントを作成しましょう。

## 1:アカウント作成の開始

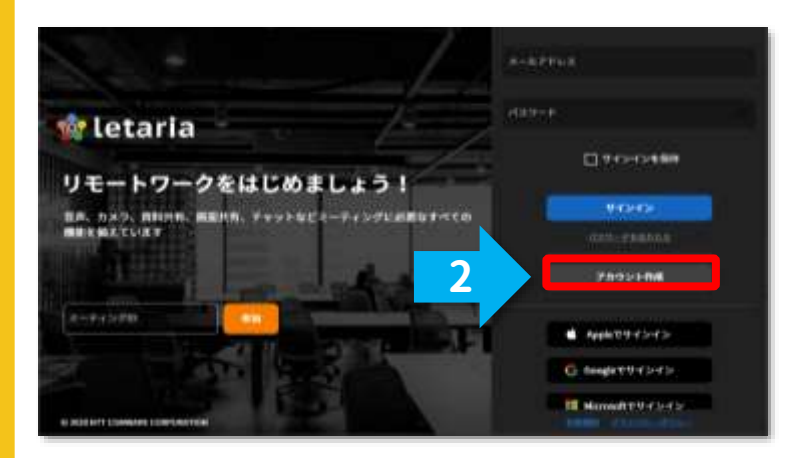

2:ユーザ情報の入力

|  |          | 11.000.01.01 |   |  |
|--|----------|--------------|---|--|
|  | 202).4   |              |   |  |
|  | 1.15     |              |   |  |
|  | 112-1    | 0            |   |  |
|  | 122-1967 |              |   |  |
|  | 0        |              |   |  |
|  |          |              | 3 |  |

### 3:メールアドレス確認

| 2 courses |          |                                                                                                    | 1            |  |  |
|-----------|----------|----------------------------------------------------------------------------------------------------|--------------|--|--|
| 1         | ØF       | menupatric later descent     menupatric later descent     menupatric | 2.00 000 000 |  |  |
|           |          |                                                                                                    |              |  |  |
| i tata ia | ~        |                                                                                                    |              |  |  |
| _         | <u>ک</u> | 5.<br>292                                                                                                    |              |  |  |
|           | 5        |                                                                                                    | -            |  |  |
|           |          |                                                                                                    |              |  |  |

- 1.https://app.letaria.comへ アクセスします。
- 2.右側のアカウントの作成をクリック します。
- メールアドレス、ユーザ名、パスワード、パスワード(確認用)を入力します。
   利用規約を確認します。
   利用規約に同意いただけましたら

**##** をクリックしてください。

- 1.登録メールアドレスにメールが 発行されます。
- 2.メールの記載内容に従って

リンクをクリックします。

3.メールアドレス確認のメッセージが 表示されます。

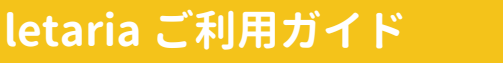

、check //

# STEP2トライアル組織作成

# トライアル組織を作成しましょう。

## 1:トライアル組織作成の開始

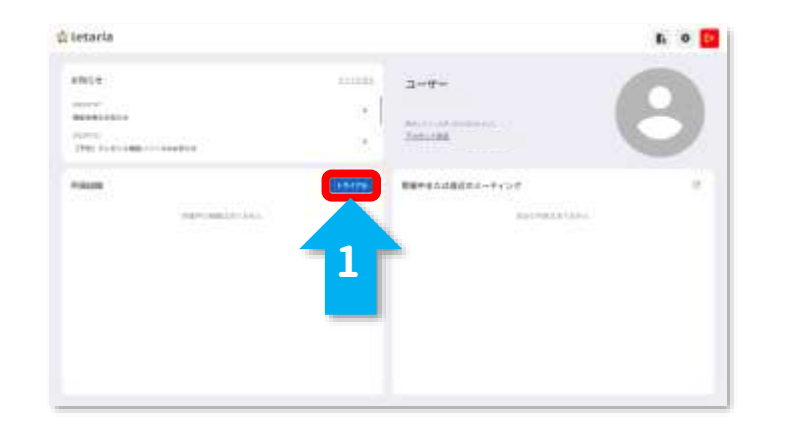

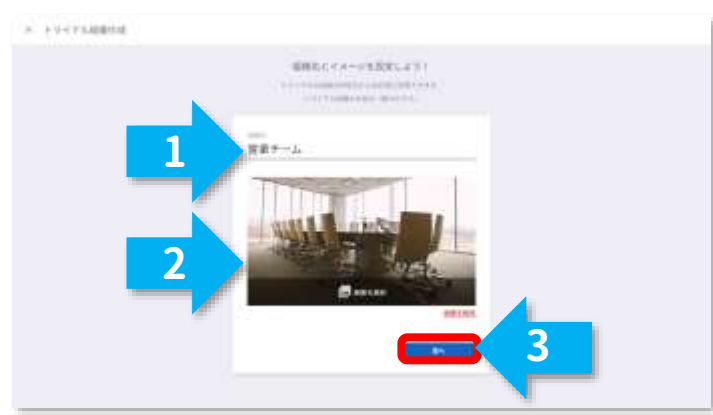

2:組織情報の入力

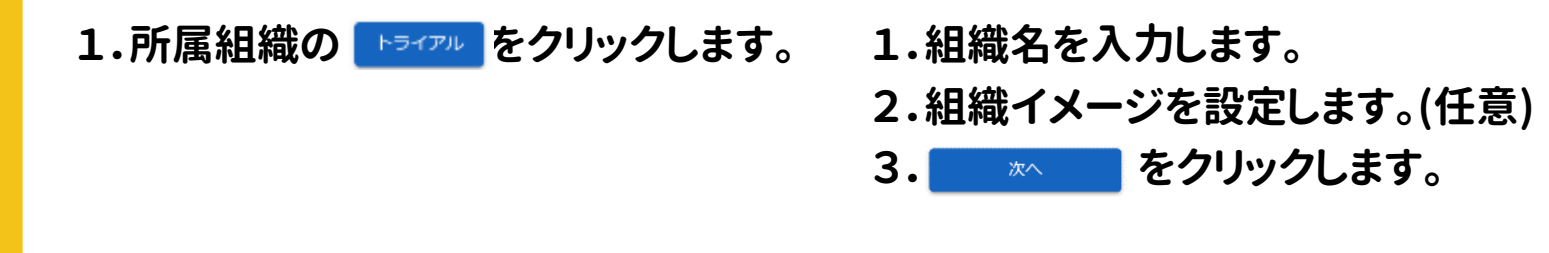

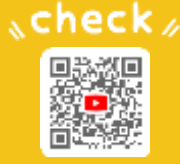

# STEP3 プロフィール作成とメンバー招待

# プロフィール作成とトライアル組織へメンバーを招待しましょう。

## 1:プロフィールの作成

| MMATERIAL 2003 = - ADMINISTRATION (ATT)<br>ADMINISTRATION (ADMINISTRATION (ADMIN |
|----------------------------------------------------------------------------------------------------|
| EXT - L                                                                                                    |
| B AND AND AND AND AND AND AND AND AND AND                                                                                                    |
| 8647555<br>278                                                                                                    |
|                                                                                                    |

1.表示名、部署を入力します。(任意) 2. <sup>低減</sup> をクリックします。 2:組織ヘメンバーの招待

| and the second second s |                                                                                                    |
|----------------------------------------------------------------------------------------------------|----------------------------------------------------------------------------------------------------|
| N and                                                                                                    |                                                                                                    |
|                                                                                                    |                                                                                                    |
|                                                                                                    |                                                                                                    |
|                                                                                                    |                                                                                                    |
|                                                                                                    | and the second second se                                                                                                    |
|                                                                                                    |                                                                                                    |
|                                                                                                    | No                                                                                                    |
|                                                                                                    | inter.                                                                                                    |
|                                                                                                    |                                                                                                    |
|                                                                                                    | and the second second se                                                                                                    |
|                                                                                                    |                                                                                                    |
|                                                                                                    |                                                                                                    |
|                                                                                                    | California de la california de la califo |
|                                                                                                    |                                                                                                    |
|                                                                                                    |                                                                                                    |
|                                                                                                    |                                                                                                    |
|                                                                                                    |                                                                                                    |
|                                                                                                    |                                                                                                    |

3:組織設定の完了

| lotaria                                                                                                    |        |                 | r. o [ |
|----------------------------------------------------------------------------------------------------|--------|-----------------|--------|
| ada se                                                                                                    | 111188 | 3-4-            |        |
| earth and a second second seco |        | March 195       |        |
| 000000<br>1996: 75-6) 2000 (10-2000000)                                                                                                    |        | Electronic .    |        |
| - 8.08                                                                                                    |        | B ##148518-++>7 | a      |
|                                                                                                    | 1      | #211\$241-071   |        |
|                                                                                                    |        |                 |        |
|                                                                                                    |        |                 |        |
|                                                                                                    |        |                 |        |
|                                                                                                    |        |                 |        |
|                                                                                                    |        |                 |        |

- 1.メンバー招待メッセージのOKを クリックします。
- 2.招待メンバーのメールアドレスを入力し

**塗した をクリックします**。

後からメンバー招待 🗇 P33へ

1.すべての設定が完了しました。 さっそく一覧から組織をクリックし ミーティングを作成してみましょう。

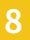

、check //

# ミーティング作成・開催・参加の方法

ミーティング作成・開催・参加の方法と、その過程で利用できる 機能について説明します。

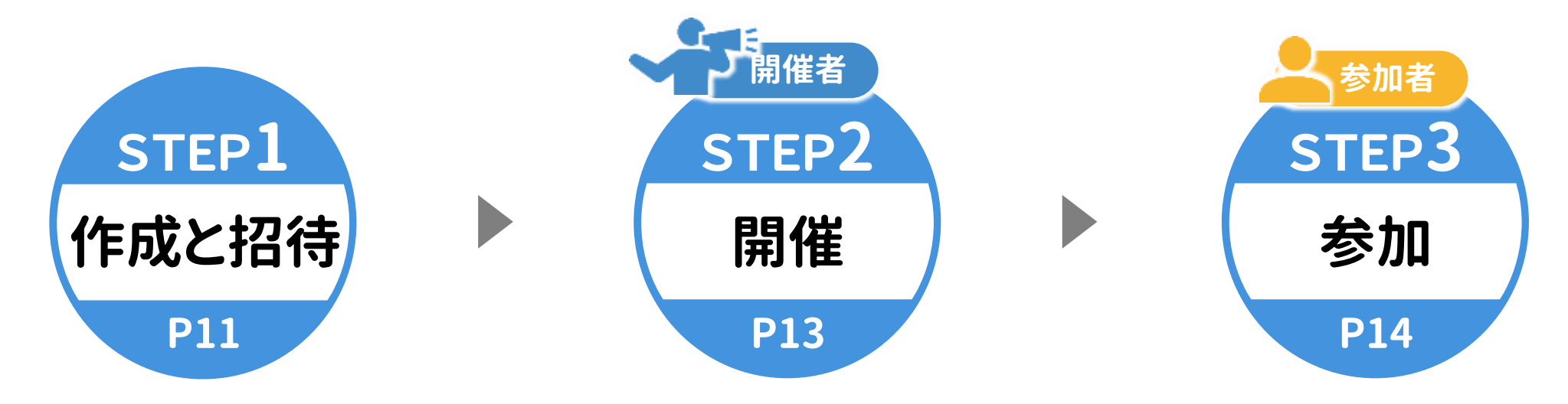

# ミーティング作成から開催・参加の流れ

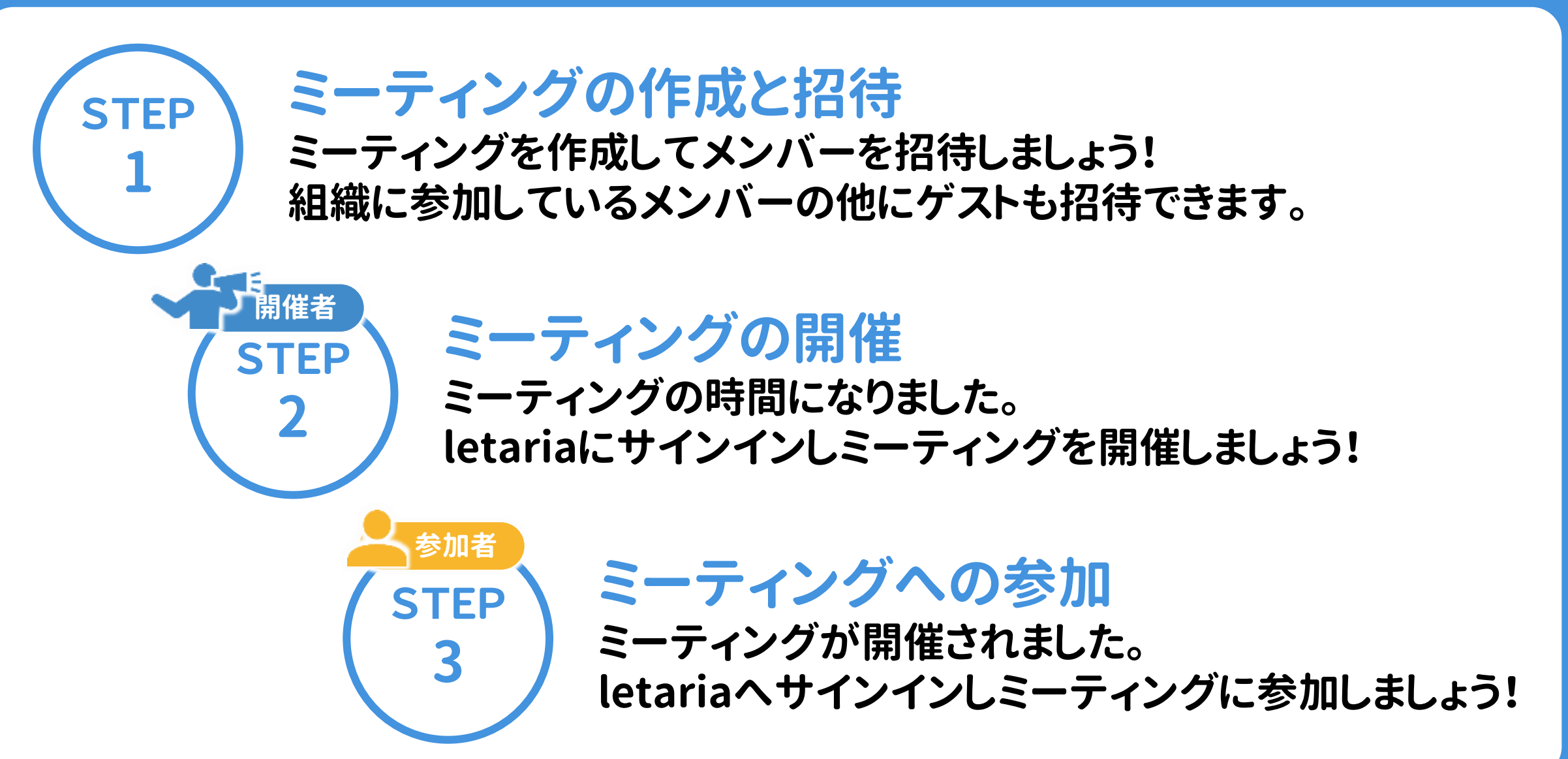

# STEP1 ミーティングの作成と招待

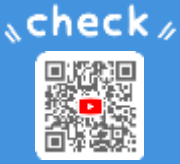

# ミーティングを作成してメンバーを招待しましょう。

## 

2:ミーティング組織を選択

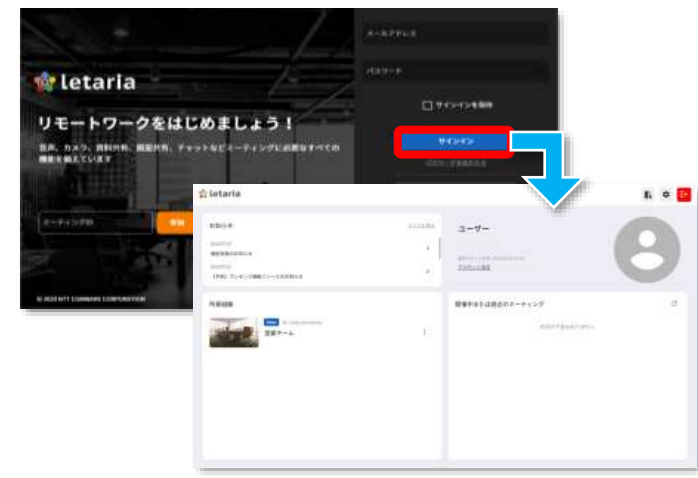

| letaria                                                               |                                   |              | r. o 📴 |
|-----------------------------------------------------------------------|-----------------------------------|--------------|--------|
| 1005-0<br>1007<br>1005<br>1005<br>1005<br>1005<br>1005<br>1005<br>100 | ······ 3-<br>·   ····<br>·   ···· |              | 0      |
| TEP-L                                                                 |                                   | 1 entrearer. | ¢      |
|                                                                       |                                   |              |        |
|                                                                       |                                   |              |        |

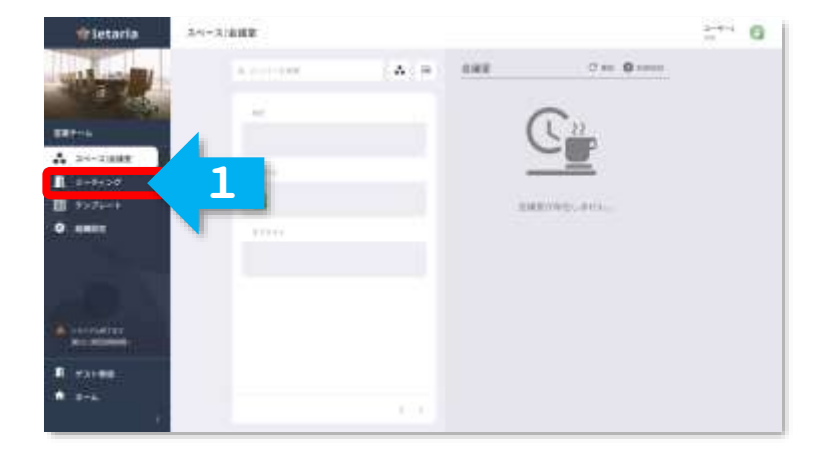

- 1.https://app.letaria.comへ アクセスします。 2.サインイン情報を入力します。
- 3. サインイン をクリックします。

- 1.ミーティングを開催する組織を 所属組織の一覧からクリックします。

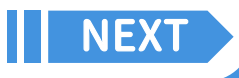

<sup>3:</sup>ミーティングタブを選択

# STEP1 ミーティングの作成と招待

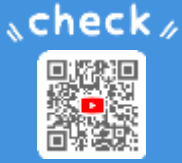

## 4:ミーティング作成の開始

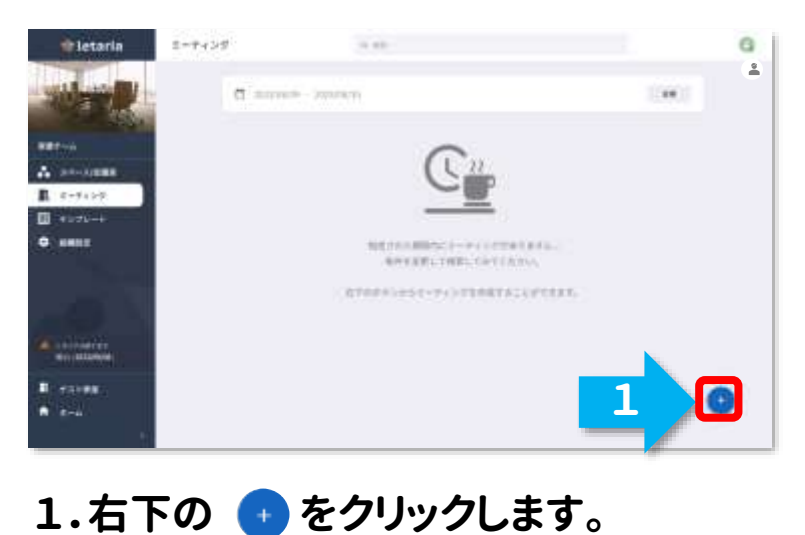

### 5:内容設定とメンバーの招待

| E++4704ME                                                                                                    |                                                                                                    | multi-regard                                                                                                    |
|----------------------------------------------------------------------------------------------------|----------------------------------------------------------------------------------------------------|----------------------------------------------------------------------------------------------------|
| 1000                                                                                                    |                                                                                                    | 1 1 AAAAA (1 ( MA)                                                                                                    |
| <ul> <li>A set of the set of the set of</li></ul> | 2. miles<br>2. miles<br>2. | 2 2 24,00<br>■ 2 24,00<br>■ 2 24,000<br>■ 2 24,000<br>■ |
|                                                                                                    | Constanting of the second second seco                                                                                                    |                                                                                                    |

### 6:ミーティング作成完了

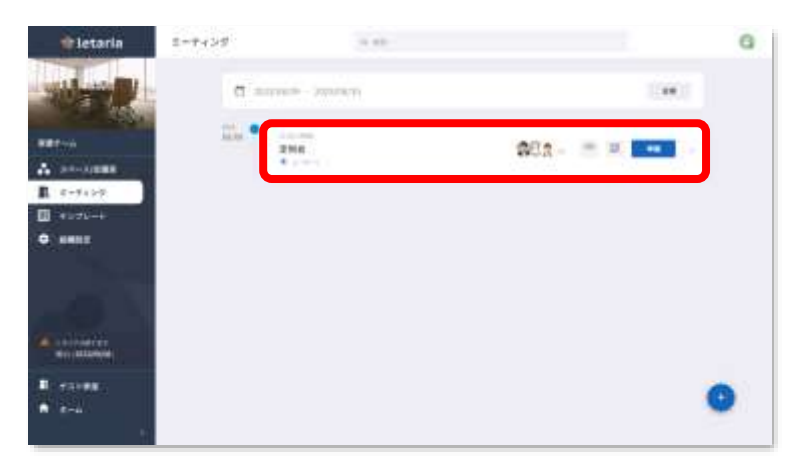

- ミーティング名と日時を入力します。
   招待したいメンバーを右側の メンバーリストから選択します。
   選択完了後、右上の ちんの を クリックします。
- 1.ミーティング一覧に予定が表示 されます。

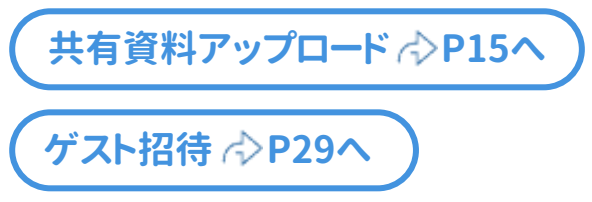

STEP2 ミーティングの開催

# check /

# ミーティング開催時間になりました。ミーティングを開催しましょう。

## 1:開催するミーティングの選択 2:ミーティングの開催

 Image: Statuting in the statuting in the statuting in th

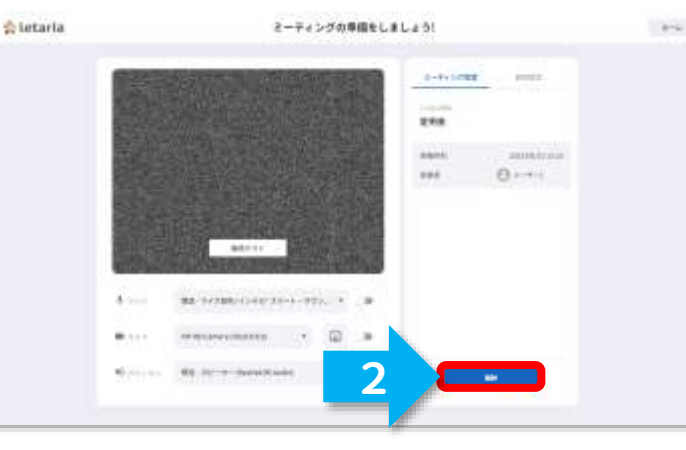

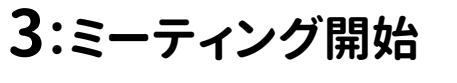

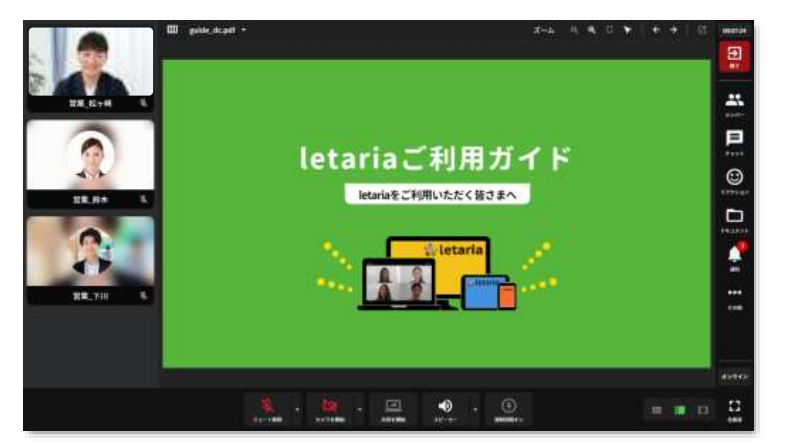

letariaにサインインします。
 た側メニューに配置された

 ミーティング をクリックします。

 3. <u>\*</u>(#) をクリックします。

- 1.必要に応じてミーティング開始時の 設定を変更します。
- 2. ビデーをクリックします。

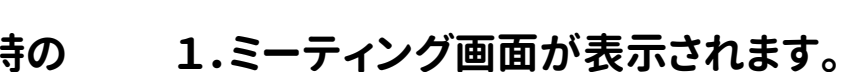

接続テスト <⇒P16へ

参加者 STEP3 ミーティングへの参加

# 

# ミーティング参加時間になりました。ミーティングに参加しましょう

## 1:参加するミーティングの選択

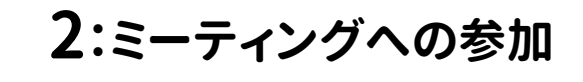

3:ミーティング開始

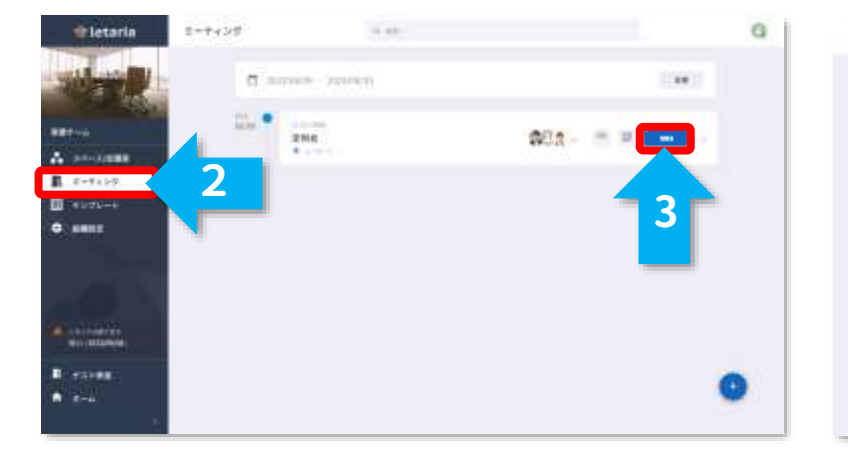

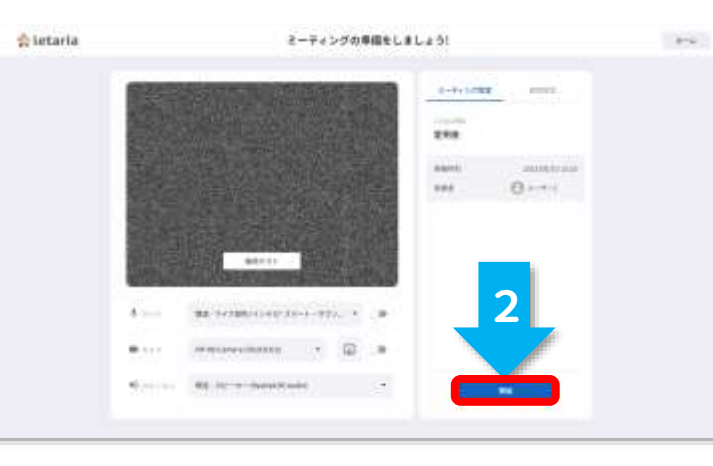

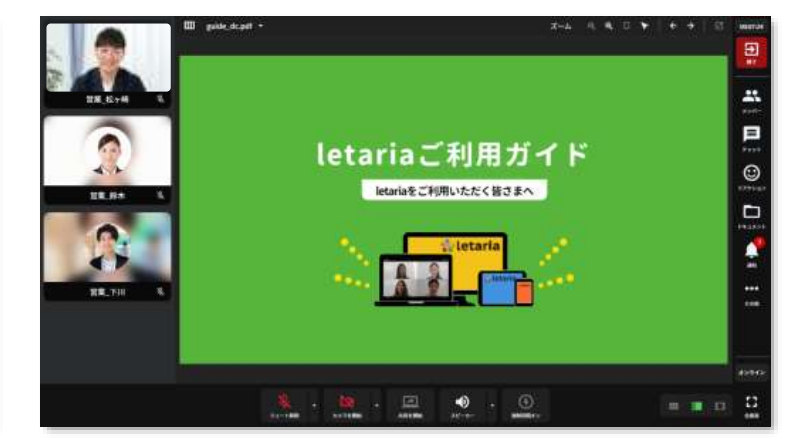

1.ミーティング画面が表示されます。

1.letariaにサインインします。
 2.左側メニューに配置された

 1. ミーティング をクリックします。

 3. ● をクリックします。

- 1.必要に応じてミーティング開始時の 設定や背景を変更します。
- 2. 💼 をクリックします。

接続テスト ↔ P16へ

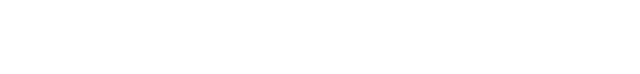

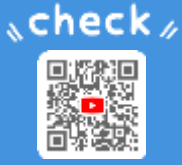

# ミーティング作成と同時にアップロードできます。

### 1:ファイルのアップロード

## 2:アップロード完了

| with a                                                                                                    | - Anno 1994 | with a second second se |  |
|----------------------------------------------------------------------------------------------------|-------------|----------------------------------------------------------------------------------------------------|--|
| Image         Allows         Allows </th <th></th> <th>□ m     minute     · · · · · · · · · · · · · · · · · · ·</th> <th></th> |             | □ m     minute     · · · · · · · · · · · · · · · · · · ·                                                                                                    |  |
| B++94-57-                                                                                                    | • 1         |                                                                                                    |  |

1.アップロードするファイルを アップロードエリア 🏠 に ドラッグ&ドロップします。 1.アップロードファイルが表示されます。

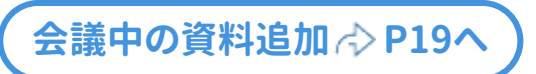

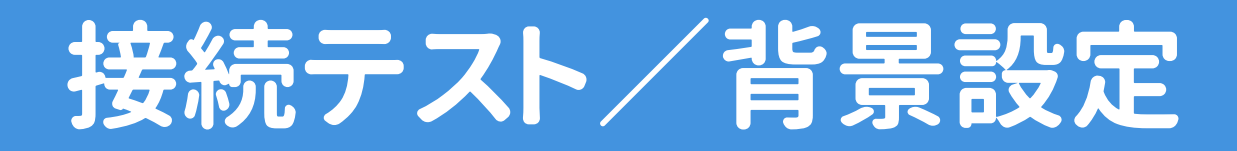

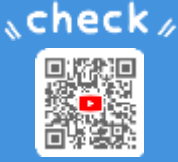

## ミーティングの開催や参加前に、マイク・カメラ・スピーカーの確認 背景の設定が可能です。

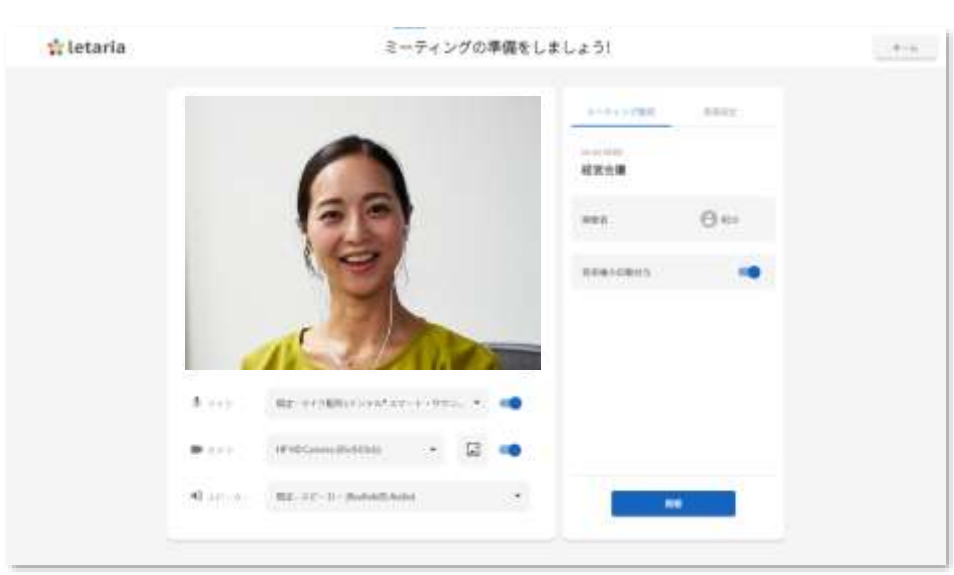

#### 1:マイク・カメラ・スピーカーの確認

1.各ボタンをクリックするとオンオフを切り替えることが でき、接続テストができます。

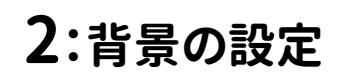

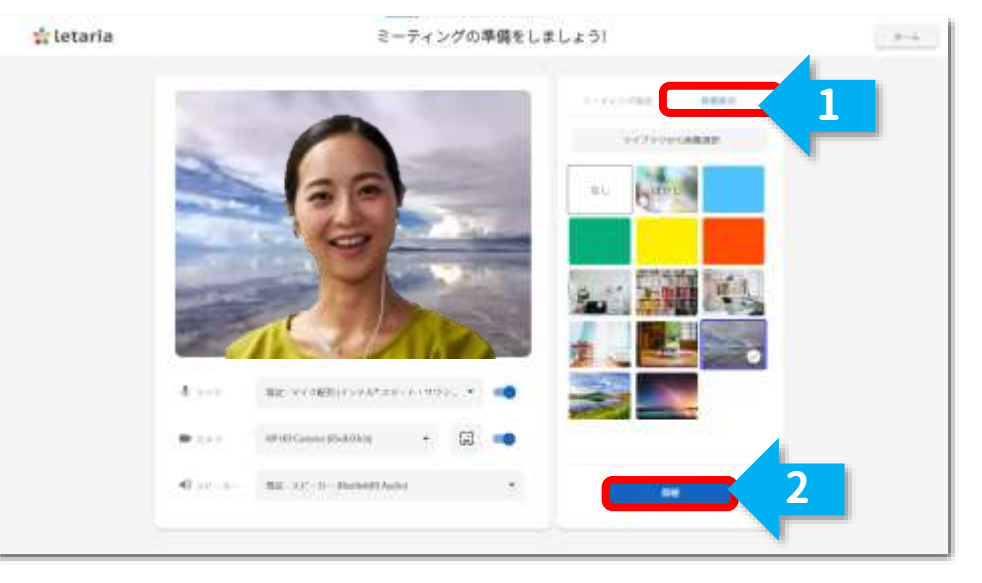

- 1.右上の背景設定タブをクリックします。
- 2.背景を選択し、カメラで確認後 ■■ または ■■ を クリックすれば会議がスタートします。

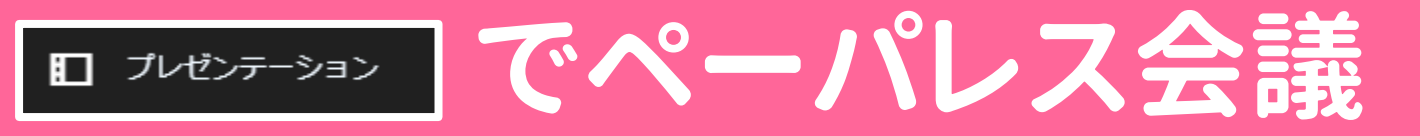

| ・画面アイコン一覧・      | • • | •  | • |   | • | • | • | • | • |   | • | • | • |   | • <b>P18</b> |
|-----------------|-----|----|---|---|---|---|---|---|---|---|---|---|---|---|--------------|
| ・資料アップロード・      | • • | •  | • | • | • | • | • | • | • | • | • | • | • | • | • P19        |
| ・資料閲覧(参加者の操作    | 乍です | )  | • | • | • | • | • | • | • | • | • | • | • | • | • P21        |
| ・強制同期(発表者のみ掛    | 操作て | きま | ま | ) | • | • | • | • | • | • | • | • | • | • | • P22        |
| ・発表権の変更 ・       | • • | •  | • | • | • | • | • | • | • | • | • | • | • | • | • P23        |
| └ 主催者による参加者― 管? | からの | 付上 | ī |   |   |   |   |   |   |   |   |   |   |   |              |

└ 参加者自ら発表権をオンにする

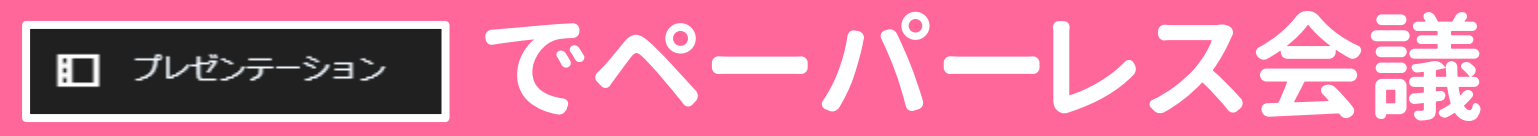

### <sub>例えば、</sub> プレゼンやセミナー、社内研修で活躍

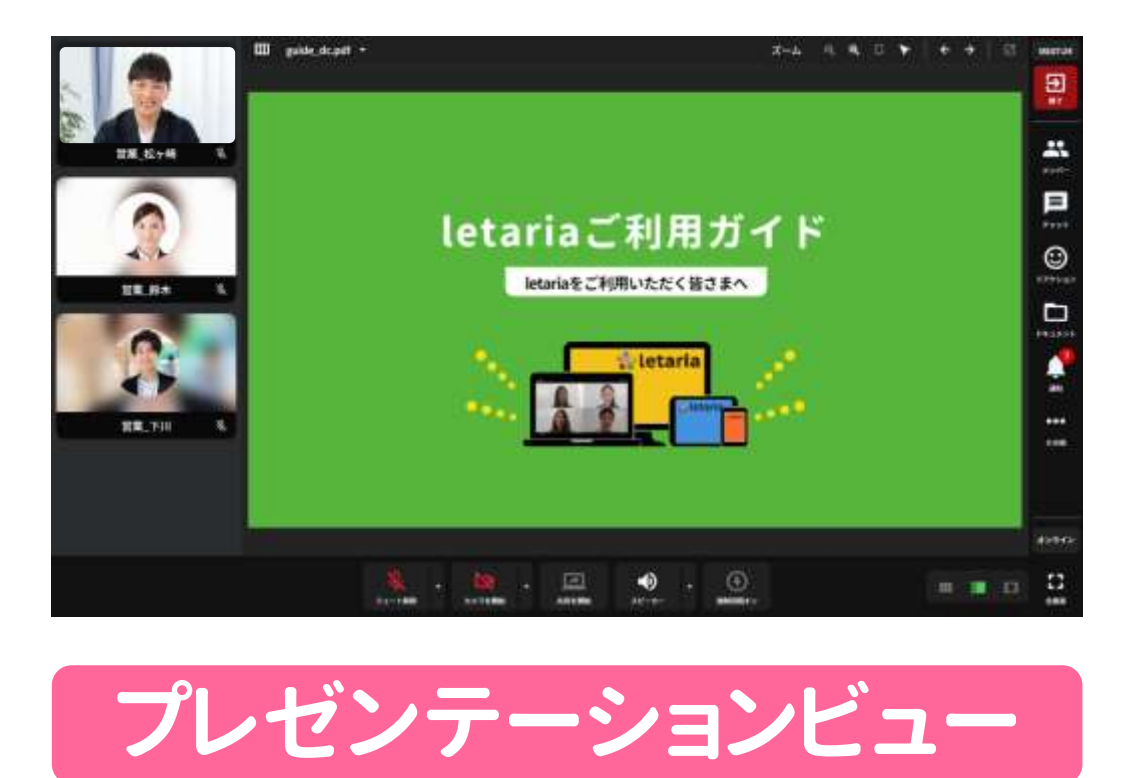

#### 資料をアップロードすることで 資料メインのミーティングが行えます。

■アイコンの説明

# 📒 🖸

| <b>₽</b>            | 退出:会議から退出が可能です。                                   |
|---------------------|---------------------------------------------------|
| ***                 | メンバー:招待メンバーの参加状況確認、<br>発表権の譲渡 <sup>※</sup> が可能です。 |
| <b>₽</b><br>₹₹₹₽    | チャット:チャットのやり取りが可能です。                              |
|                     | リアクション:リアクションを選択すると画面に<br>表示させることができます。           |
| <b>••</b>           | ドキュメント:資料の表示・確認・登録が可能です。                          |
| )<br>Alian<br>Alian | 通知:メンバーの参加・退出・発表権譲渡の確認が<br>可能です。                  |
| ●●●<br>その他          | その他:設定や統計情報の確認ができます。                              |
|                     |                                                   |
| オンライン               | オンライン:離席モードへ切り替えができます。                            |
|                     | 全画面:全画面に変更できます。                                   |
| LJ<br>≙RR           | レイアウト:プレゼンテーションビュー/グリッドビュー                        |
|                     | /フォーカスの切り替えができます。                                 |

letaria ご利用ガイド

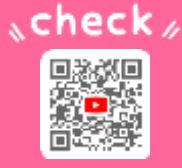

# 会議中でも資料登録ができ、すぐに資料を見せられます。

ロ プレゼンテーション 共有資料のアップロード

### 1:ドキュメント一覧の表示

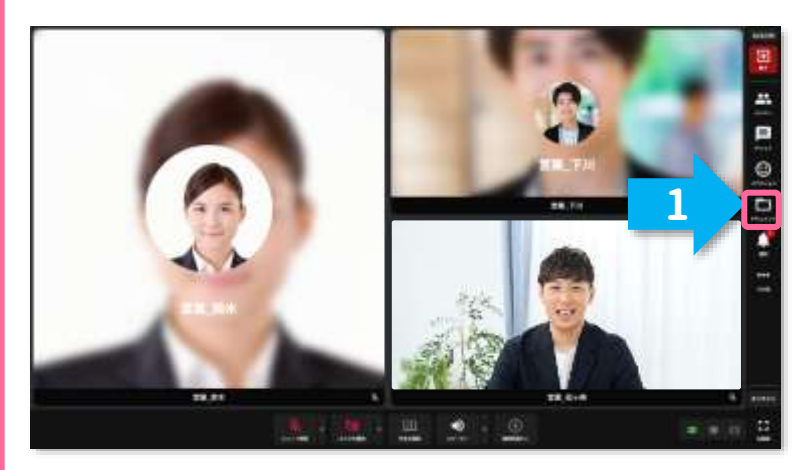

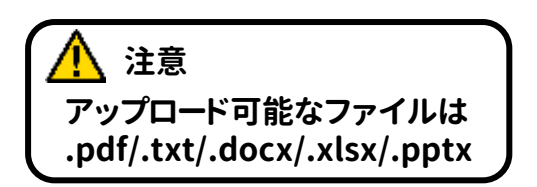

letaria ご利用ガイド

### 2:アップロードの準備

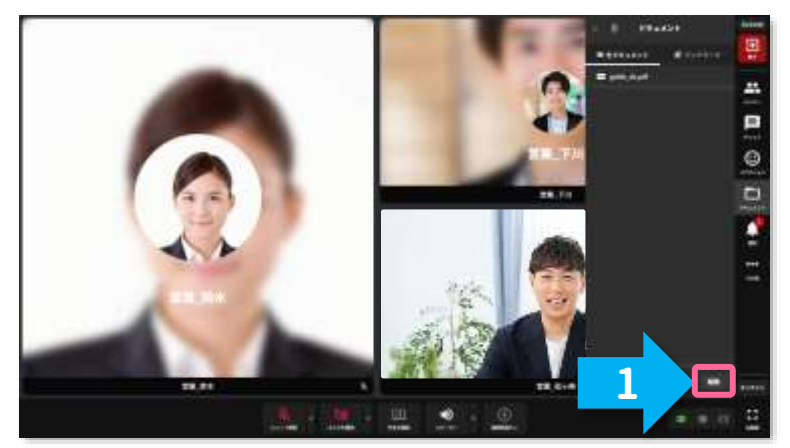

1.ドキュメント一覧の **E**をクリック します。

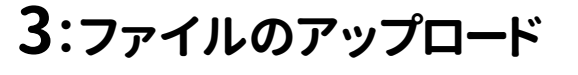

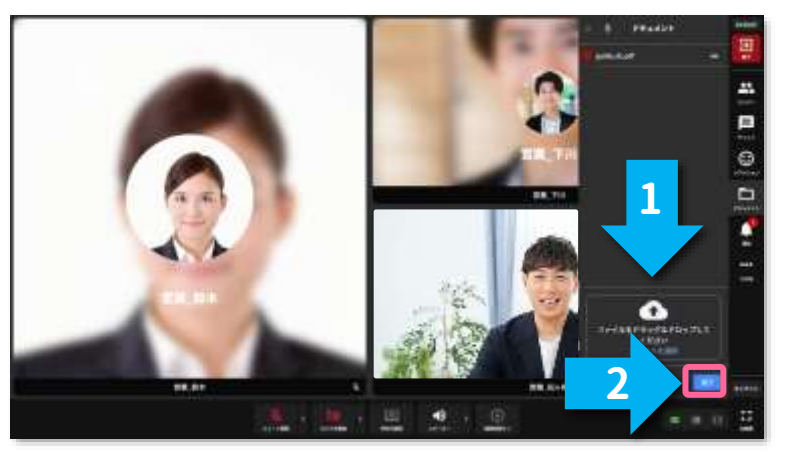

- 1.アップロードするファイルをアップ ロードエリア 🏠 にドラッグ&ドロップ します。
- 2. <br />
  アーションビューに切り替わります。

NEXT

ロ フレセンテーション 共有資料のアップロード

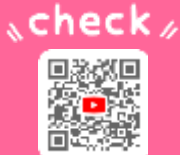

### 4:アップロード完了

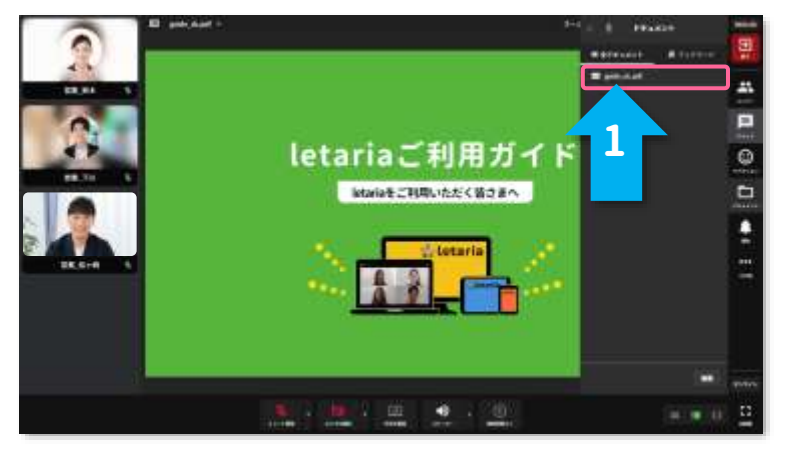

### 5:資料の配信

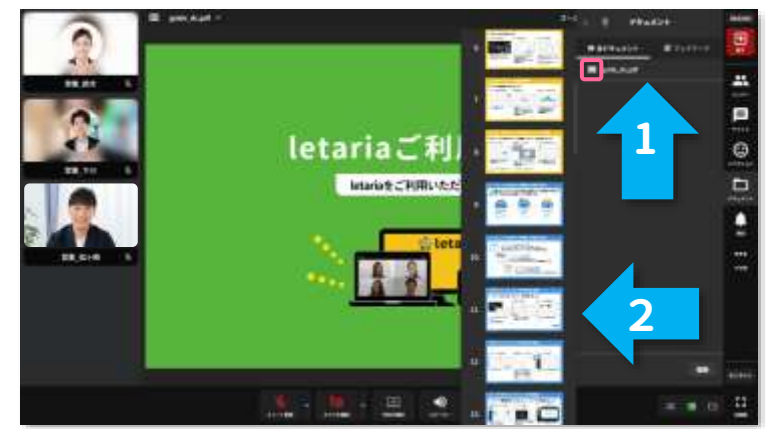

### 6:配信完了

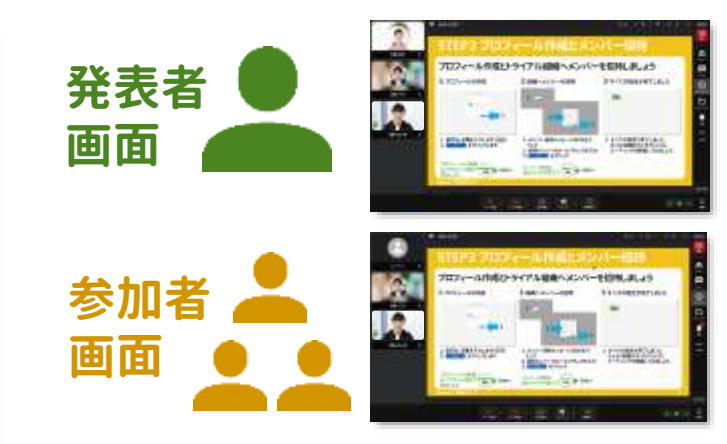

1.参加者にも同時に配信されます。

1.右側ドキュメント一覧にアップロード ファイルが表示されます。 1.Ⅲスライド一覧をクリックします。 2.配信するスライドを選択します。

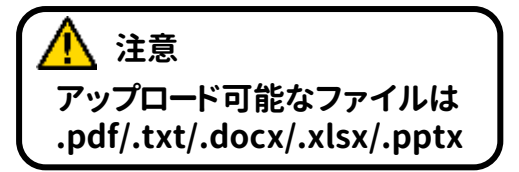

#### letaria ご利用ガイド

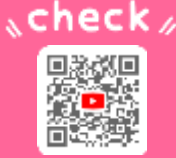

# □ フレセンテーション 参加者は好きなページを閲覧

## アップロードされた資料は、自分のペースで資料を閲覧できます。

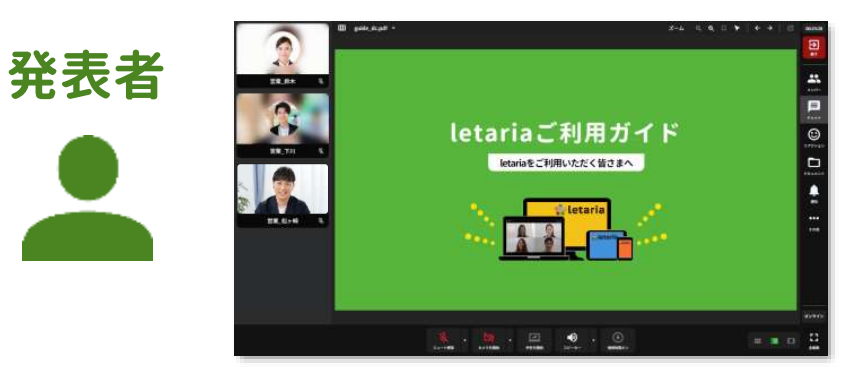

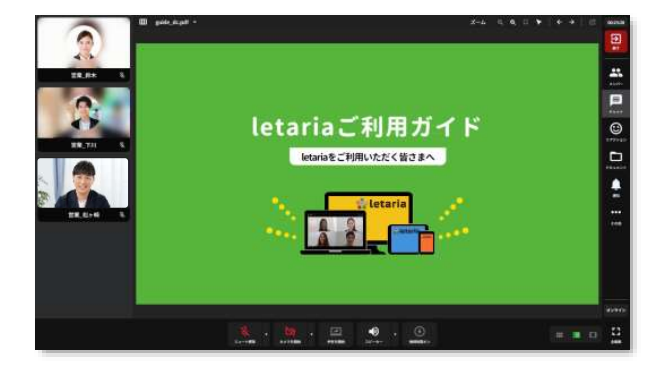

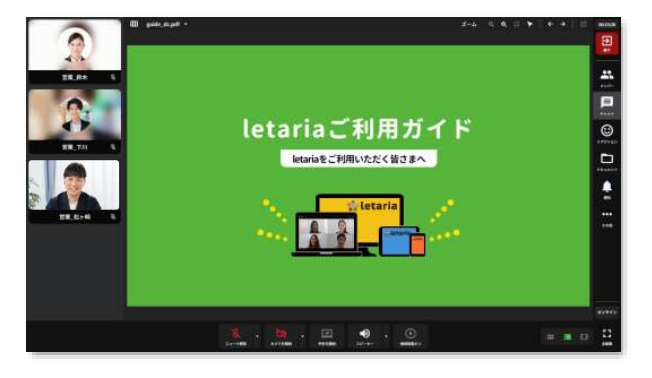

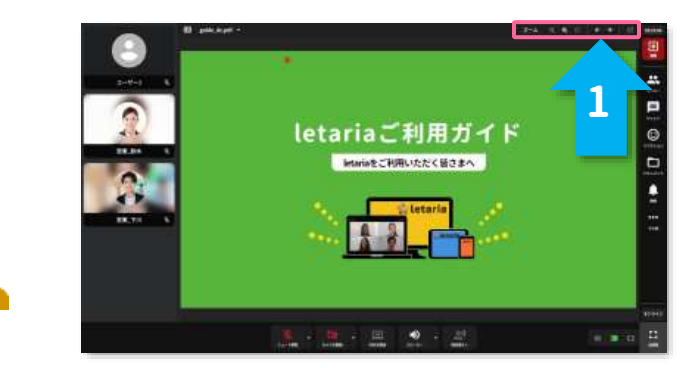

1.資料を登録すると、画面上部に ページ送りアイコンが表示されます。

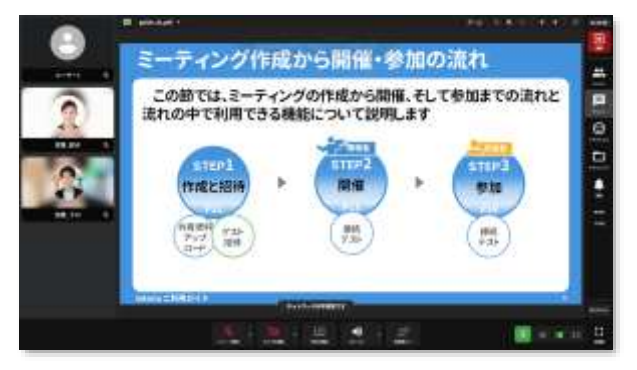

1.ミーティング参加者は自分の ペースで資料を閲覧できます。 先読みしたい・もう一度確認 したい場面で便利な機能です。

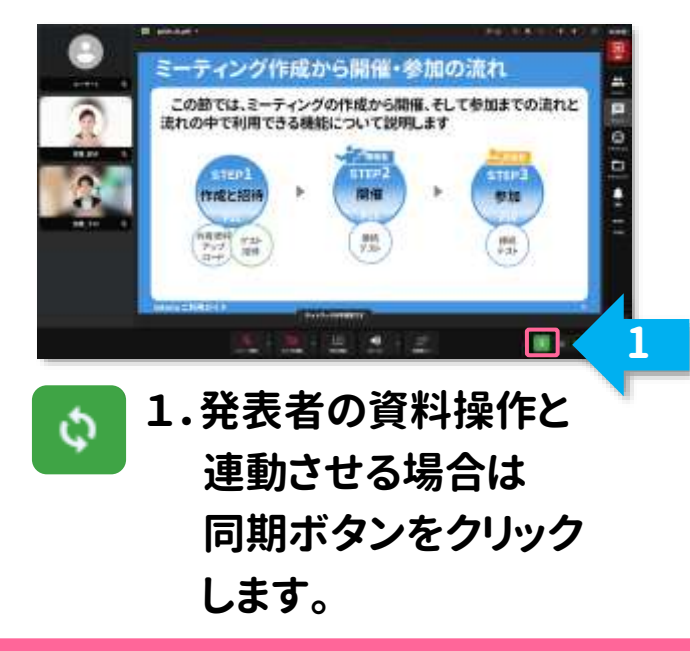

参加者

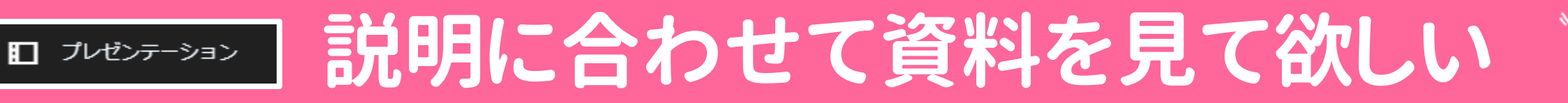

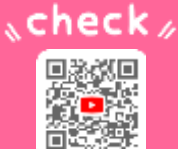

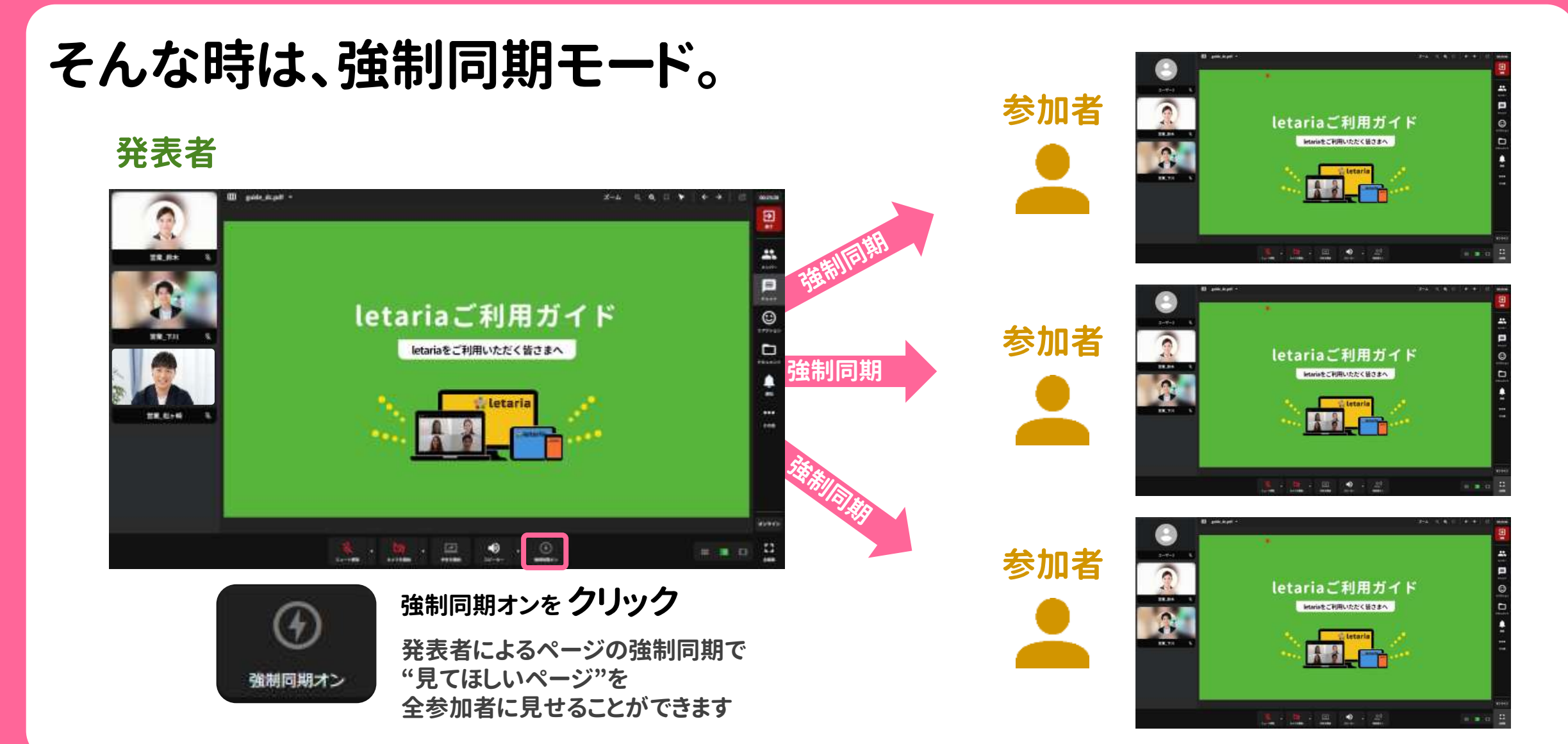

#### letaria ご利用ガイド

## 主催者は、発表権を参加者一覧から付与できます。

2:発表権の付与

□フレセンテーション
]主催者による発表権の付与

### 1:メンバー一覧の表示

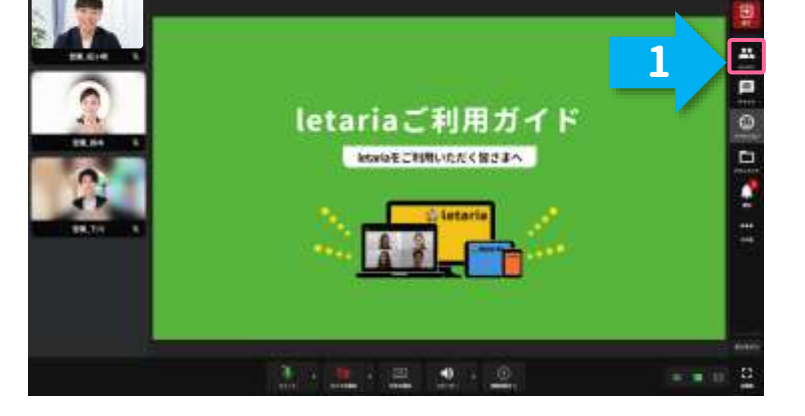

- 1.右側メニューに配置された ニメンバーアイコンをクリックします。
- 1.発表権を与えたい参加者名横 にある 三 三点リーダーをクリック します。

letariaご利用ガイ

intariaをご利用いたたく留さまへ

10 mars

2 m.m

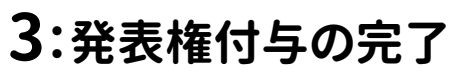

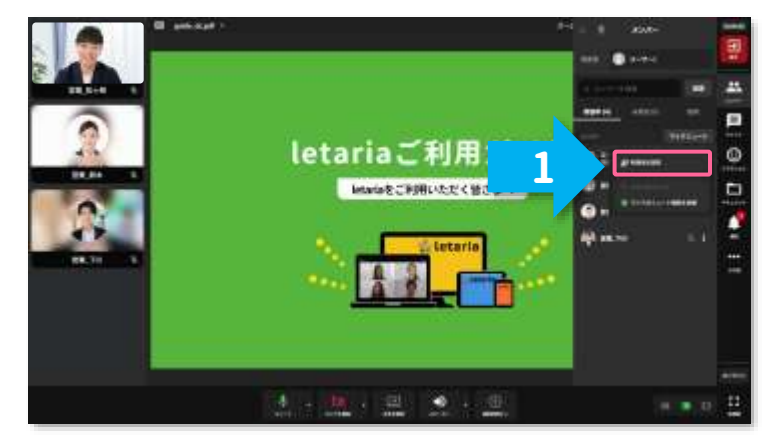

2.メンバー一覧を閉じます。

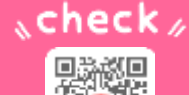

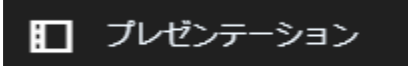

# □ フレセンテーション 参加者からの発表権要求

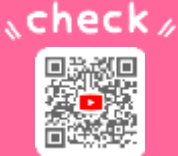

# 参加者自ら、発表権をオンにすることも可能です。

### 1:参加者の発表権オン

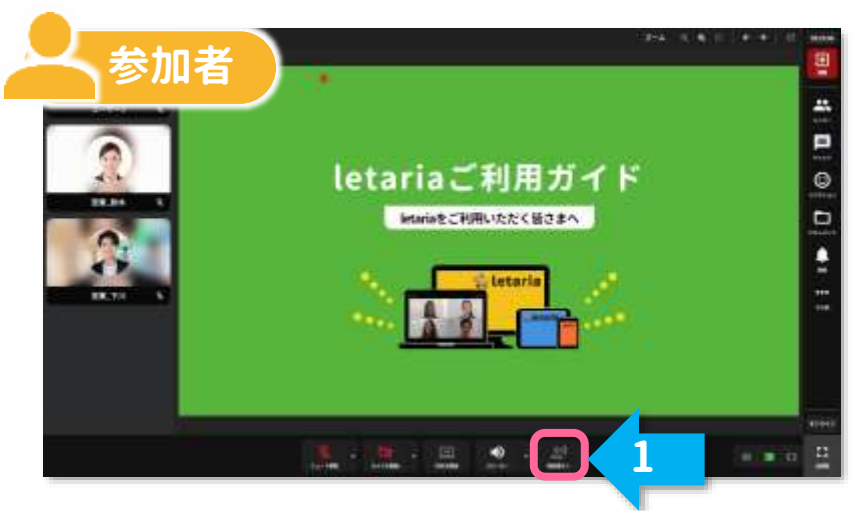

発表アイコンをクリック 1. クリックします。

### 2:発表権の譲渡が完了

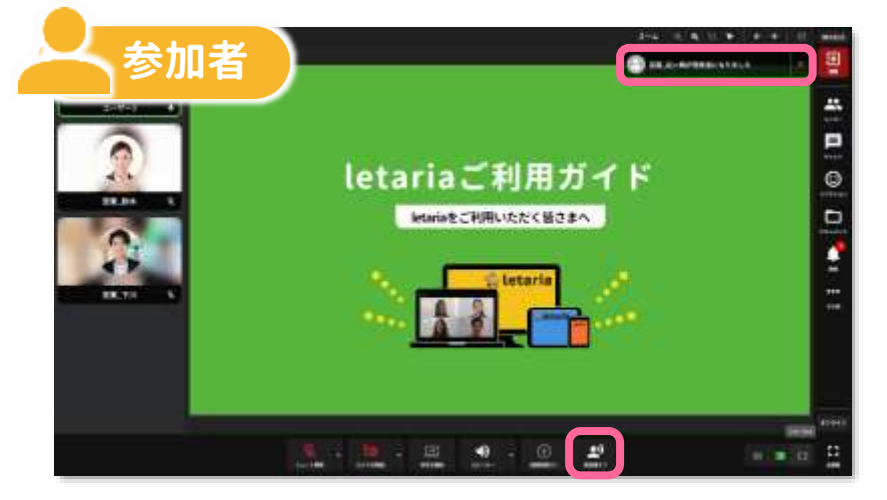

<u>\_</u>)

発表権オフ

1.発表権が付与されると 発表アイコンが点灯し 画面上部にメッセージが 表示されます。

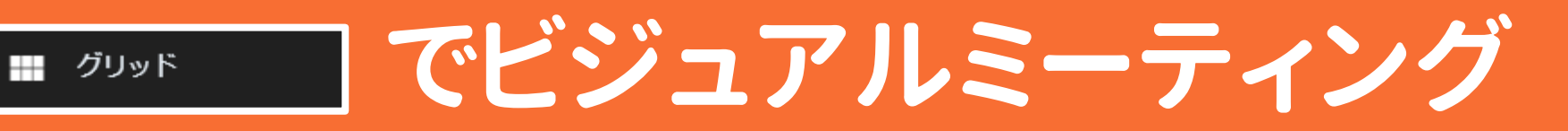

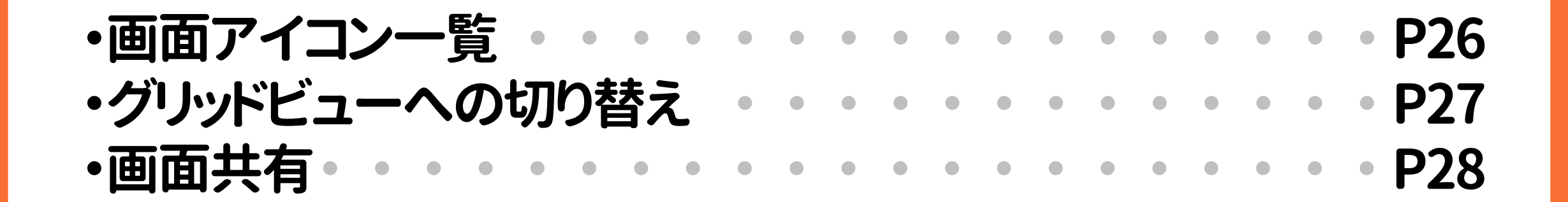

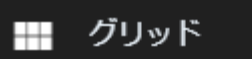

「でビジュアルミーティング

例えば、 チーム内ミーティング

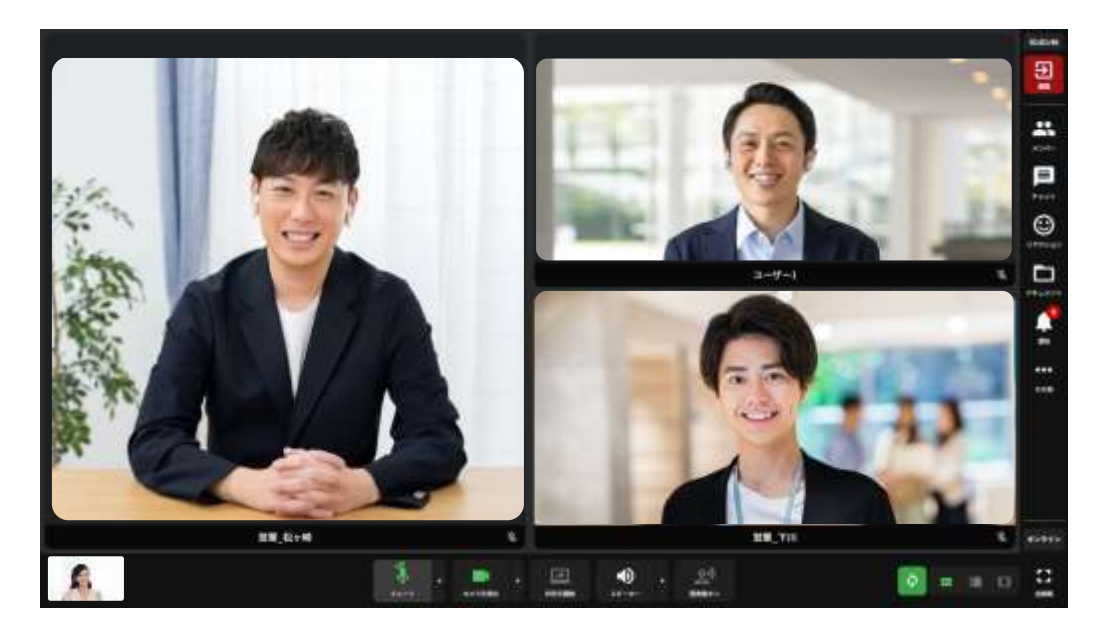

## グリッドビュー

ビジュアルコミュニケーション用途として 映像メインのミーティングが行えます。 ワンクリックで画面共有も簡単に行えます。

#### ■アイコンの説明

# 🚺 🔲

| <b>₽</b>           | 退出:会議から退出が可能です。                                   |
|--------------------|---------------------------------------------------|
| <b>**</b><br>**/   | メンバー:招待メンバーの参加状況確認、<br>発表権の譲渡 <sup>※</sup> が可能です。 |
| <b>₽</b><br>₽₩₽₽   | チャット:チャットのやり取りが可能です。                              |
| تە دۆ <del>ر</del> | リアクション:リアクションを選択すると画面に<br>表示させることができます。           |
| *=x>+              | ドキュメント:資料の表示・確認・登録が可能です。                          |
| )<br>1970          | 通知:メンバーの参加・退出・発表権譲渡の確認が<br>可能です。                  |
| ●●●<br>その他         | その他:設定や統計情報の確認ができます。                              |
|                    |                                                   |
| ンライン               | オンライン:離席モードへ切り替えができます。                            |
|                    | 全画面:全画面に変更できます。                                   |
| 全周期                | レイアウト:プレゼンテーションビュー/グリッドビュー                        |
|                    | /フォーカスの切り替えができます。                                 |

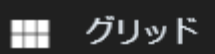

# 」複雑な操作は必要ありません

## 表示モードをグリッドビューに切り替え、音声と映像をクリック してONにするだけで開始できます。

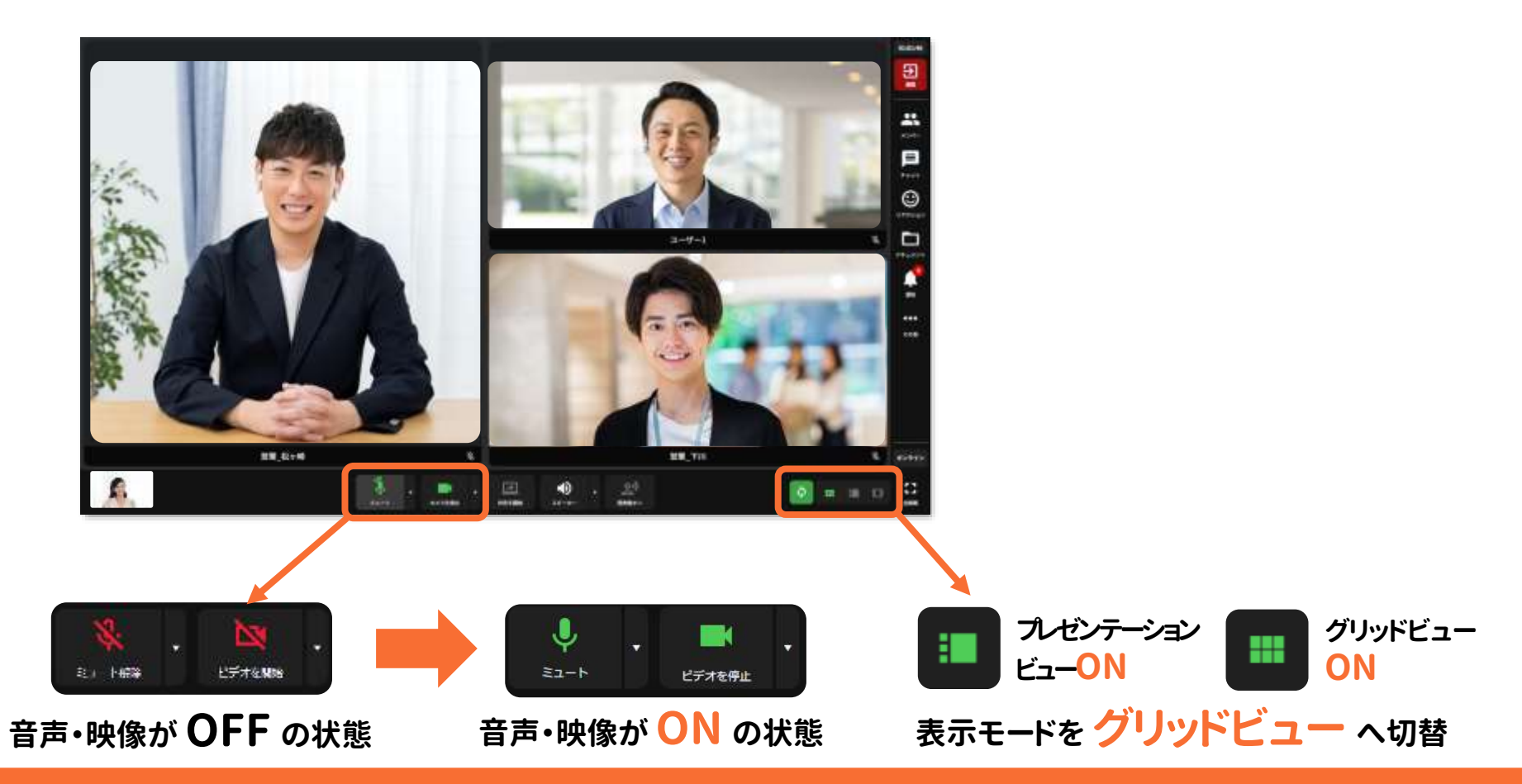

letaria ご利用ガイド

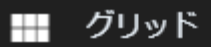

# ]画面共有も簡単

## カメラ映像の代わりに、デスクトップ全体やアプリケーションを 画面共有できます。ディスカッションに最適。

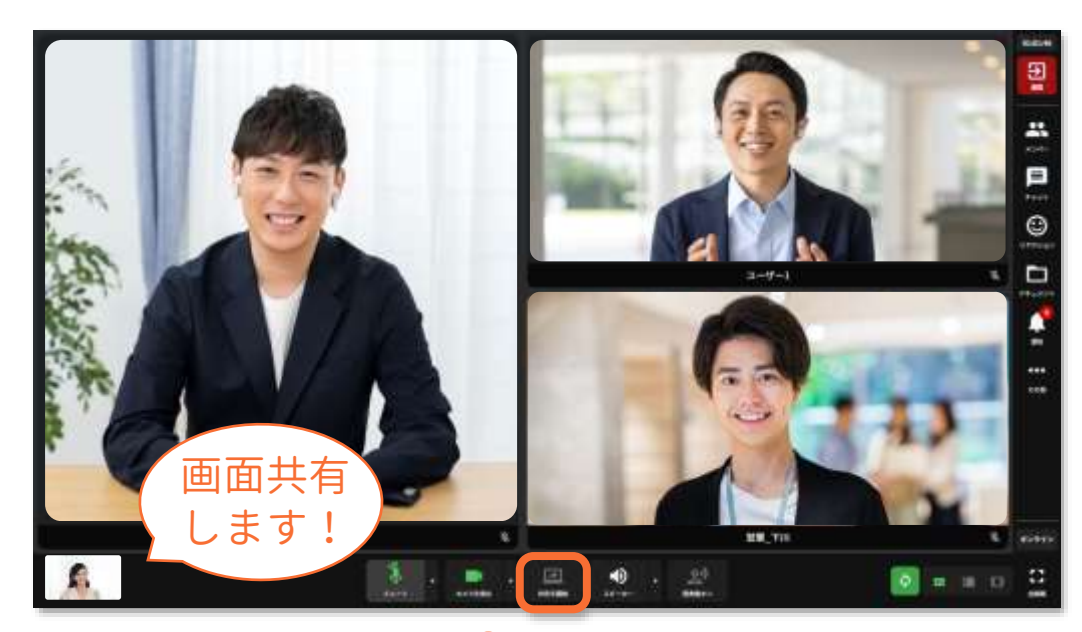

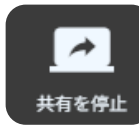

共有を開始 ON 「共有を開始」をクリックで「デスクトップ全体」や 「アプリケーション画面」を配信できます。 画面共有は、プレゼンテーションモードでも 利用できます。

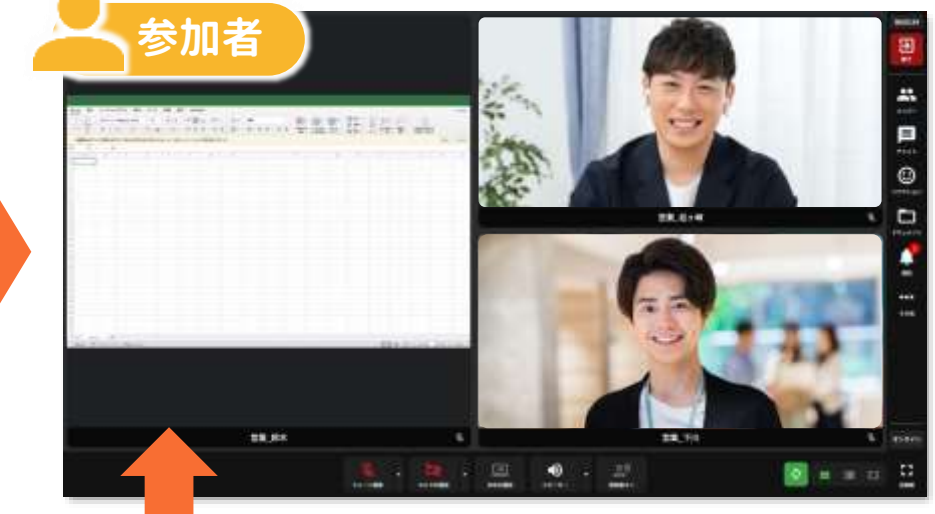

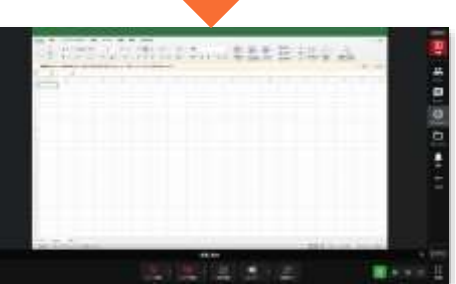

もちろん、拡大表示も <mark>OK</mark> 拡大/縮小したい映像を クリックするだけで 表示を切り替えられます。

#### letaria ご利用ガイド

# ゲストを招待する

ミーティング主催者は、アカウントを持たないユーザーをゲストと して招待することができます。

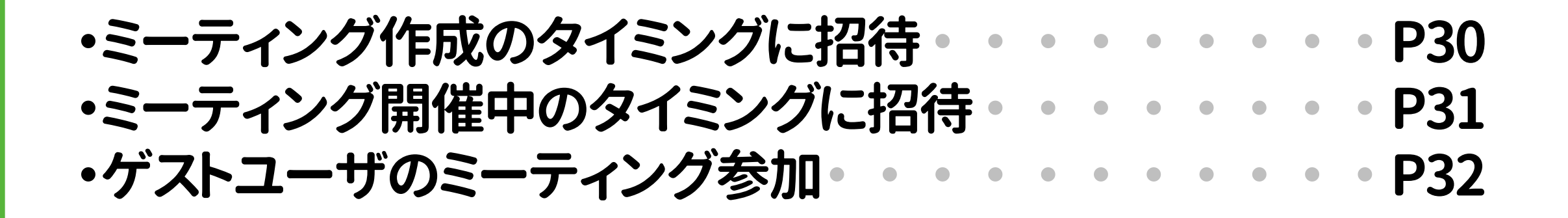

# ゲストを招待する ミーティング作成時

# ミーティング作成と同時にゲストを招待しましょう。

### 1:ミーティング作成 🗞

TED1 ミーティングの作成と切付

| 4:ミーティング作成の開始 | 5:内容設定とメンバーの招待                                                                                              | 6:ミーティング作成売了               |  |  |  |
|---------------|----------------------------------------------------------------------------------------------------|----------------------------|--|--|--|
|               |                                                                                                    | -                          |  |  |  |
| 1.8F0 0 87097 | <ol> <li>ミーティング名と目時モ入力</li> <li>加湯したいメンバーを右側の<br/>メンバーリストから退記</li> <li>測売式で後、右上の</li> <li>テ クリック</li> </ol> | 1.2-ティングー第に予定が表示<br>3.5127 |  |  |  |

## 2:ゲストを招待

3:ミーティング作成の完了

| 4:ミーティング作成の開始 | 5:内容投定とメンバーの招待 | 6:ミーティング作成売了 |
|---------------|----------------|--------------|
| 9             |                |              |
| 📰 📫           |                |              |

- 1.(P11~P12)ミーティング作成を 4まで進めます。 🗞
- 1.ゲストタブをクリックします。
   2.招待したいゲストのメールアドレスを 入力します。

0

- 3. 🔤 をクリックします。
- 4.下段に招待者リストが表示されます。

- 1.(P12)に戻り、ミーティング作成を 完了させます。
- 2.ゲスト招待者へ案内メールが発行 されます。

ゲスト参加 🔗 P32へ

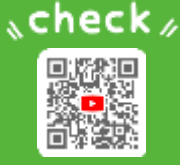

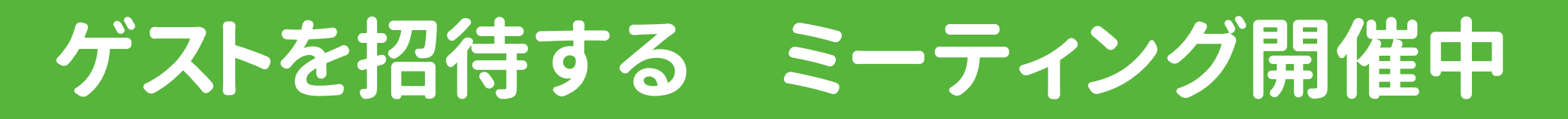

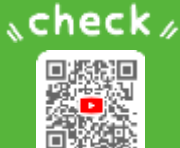

# ミーティング主催者は、ミーティング開催中でもゲストを招待できます。

#### 1:メンバー一覧の表示

### 2:ゲスト招待の準備

### 3:ゲストを招待

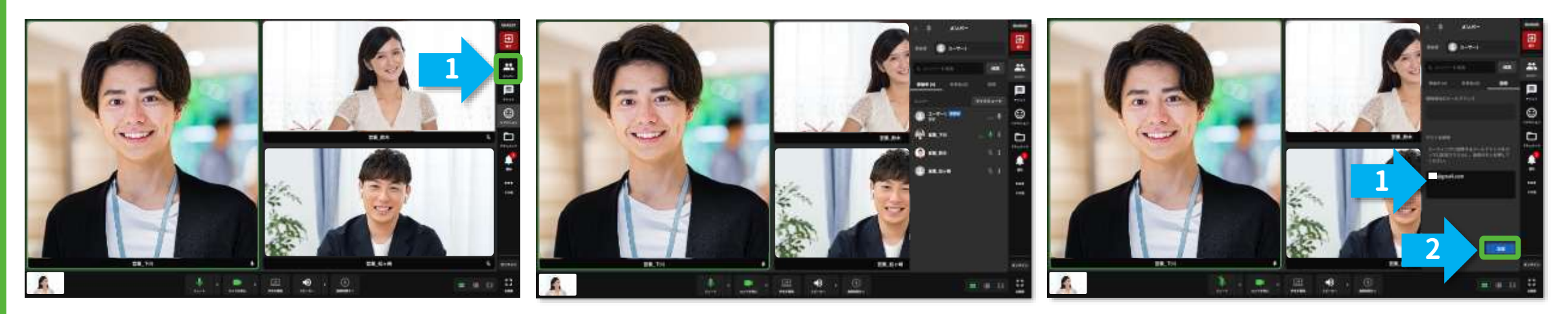

 1.招待タブをクリックします。

1.招待したいゲストのメールアドレスを 入力します。(複数の入力も可能) 2. 本 をクリックします。

ゲスト参加 🔗 P32へ

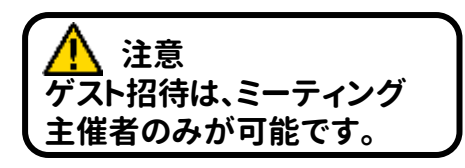

&check #

# ゲストユーザとして参加

# ゲストとして招待されました。ミーティングに参加しましょう。

## 1:招待メールから参加

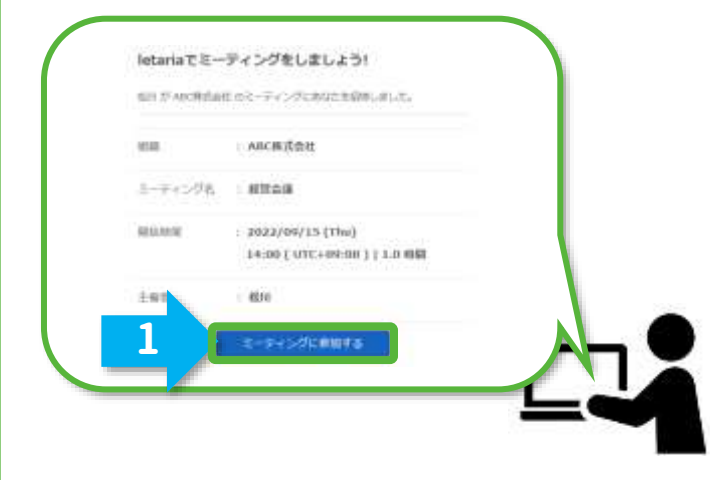

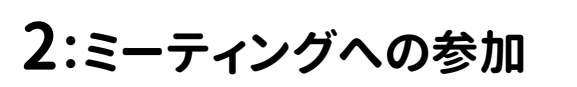

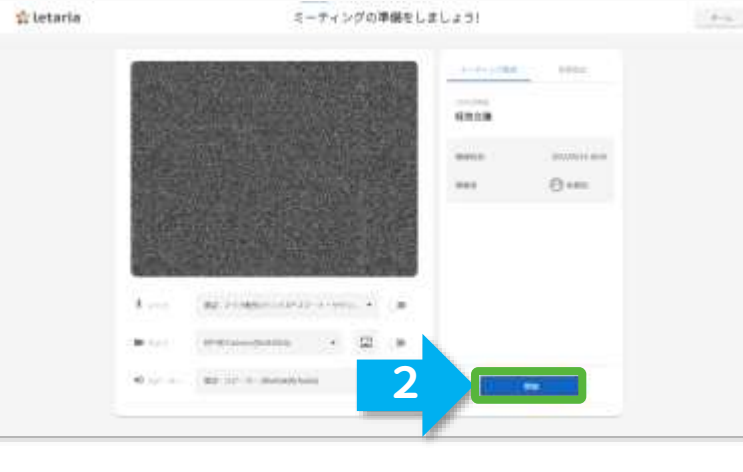

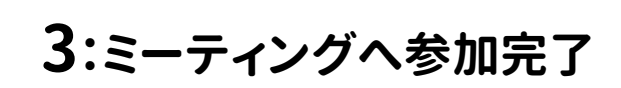

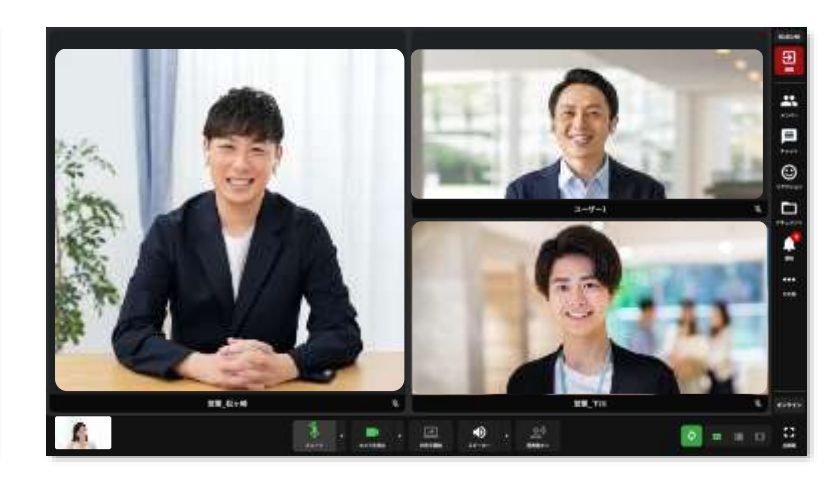

ミーティングル きんはする をクリックします。

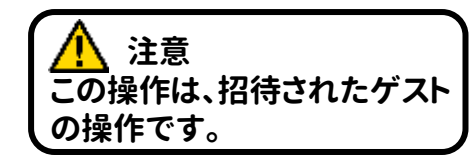

letaria ご利用ガイド

- 1.必要に応じてミーティング開始時の 設定を変更します。
- 2. をクリックします。 参加

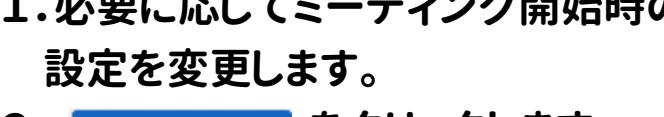

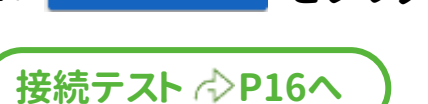

1.ミーティング画面が表示されます。

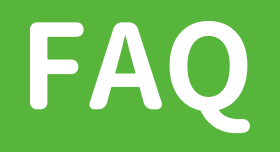

| ・組織作成後でもメンバーを招待 ・・・・・                                                                                                    | • | • | • |   | • | • P34 |
|----------------------------------------------------------------------------------------------------|---|---|---|---|---|-------|
| <ul> <li>・音声が他のミーティング参加者に届かない</li> </ul>                                                                                                    | • | • | • | • | • | • P35 |
| ・映像の画質が悪い/画角を変更したい・・                                                                                                    | • | • | • | • | • | • P36 |
| <ul> <li>・会議中に背景を隠したい</li> <li>・</li> <li>・</li></ul> | • | • |   |   | • | • P37 |

# 組織作成後でもメンバーを招待

# 組織へのメンバー招待は、組織設定でいつでも可能です。

### 1:組織設定画面の開設

### 2:招待画面の開設

## 3:招待メンバーの招待

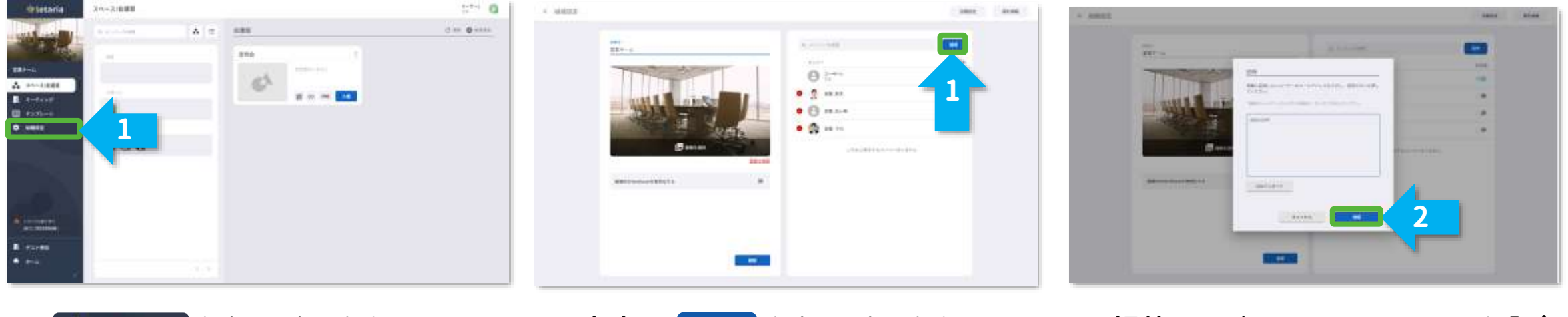

1. 

 組織設定

 をクリックします。

1.右上の 🚟 をクリックします。

1.招待メンバーのメールアドレスを入力 2. 🔀 をクリックします。

# 音声が他のミーティングメンバーに届かない

## 以下の方法をお試しください

### 1:マイクオプション

### 2:マイクデバイスの選択

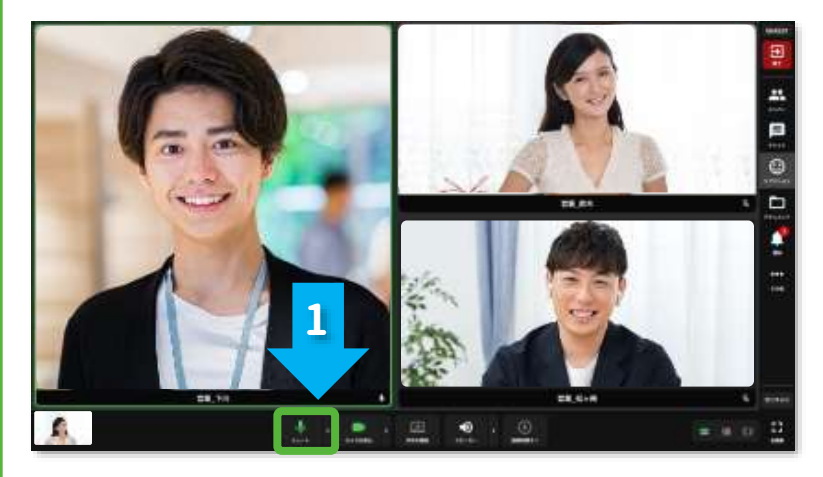

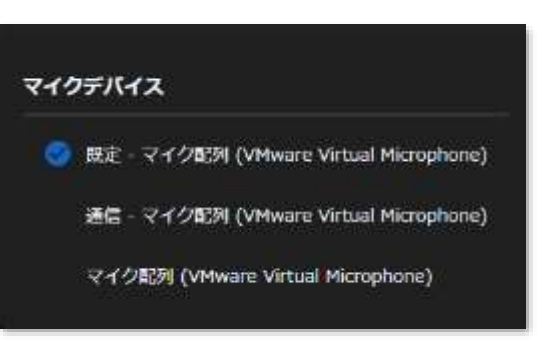

 1.下側メニューに配置された
 ミュートボタン横の▼を クリックします。 1.利用するマイクを選択します。

# 映像の画質が悪い/画角を変更したい

## 以下の方法をお試しください

### 1:カメラオプション

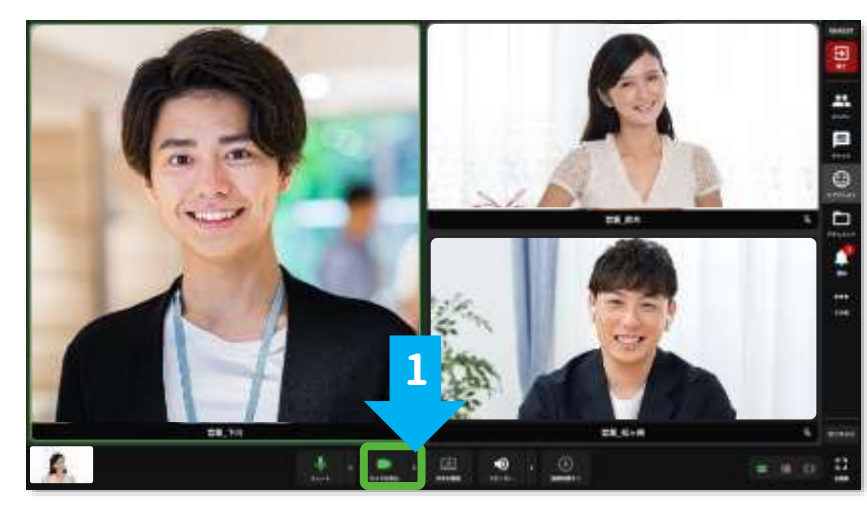

1.下側メニューに配置された また カメラボタン横の▼を クリックします。

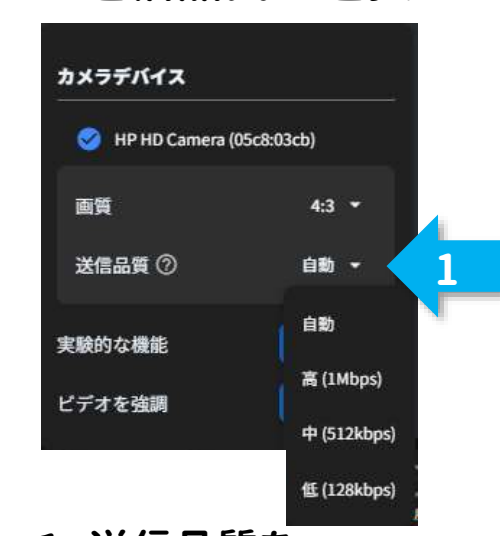

2:送信品質の選択

1.送信品質を 自動・高・中・低から 選択します。

#### 3:画角の選択

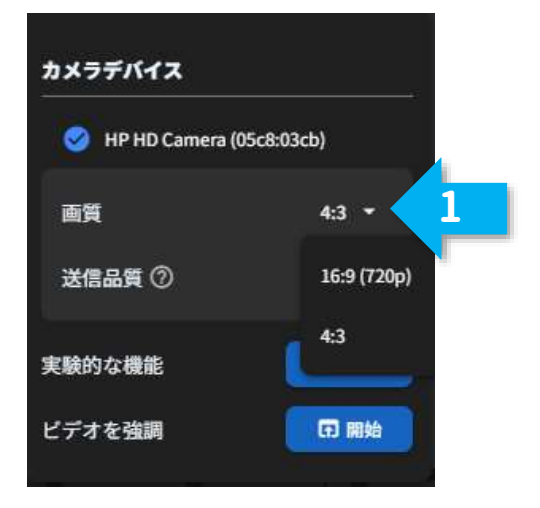

1.送信画角を画質の16:9 または4:3から選択します。

# 会議中に背景を隠したい

# 以下の方法をお試しください

### 1:カメラオプション

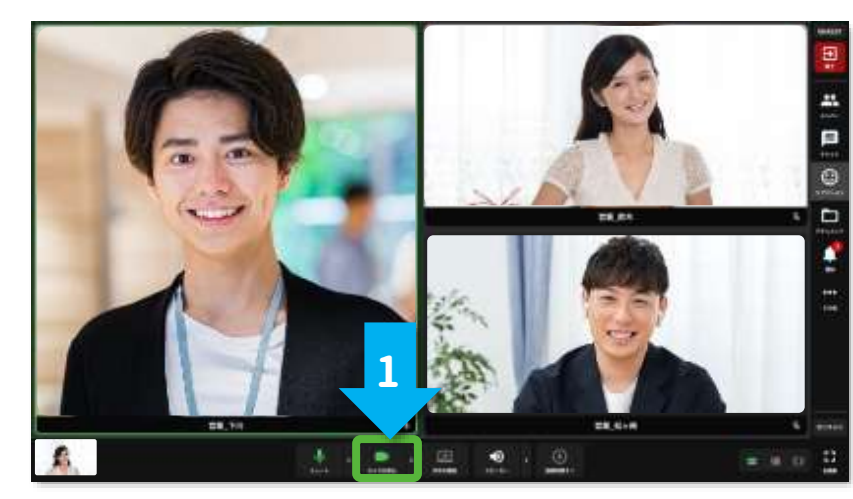

#### 2:背景を設定する

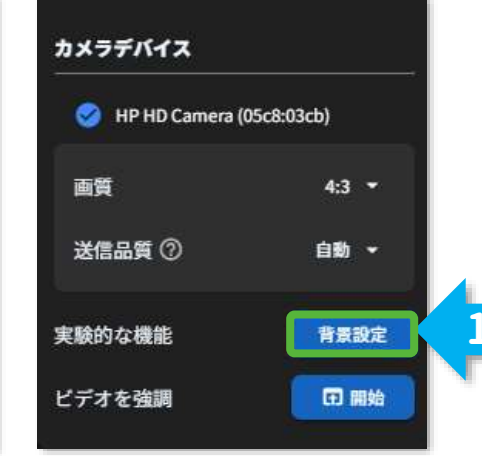

1. #### 背景設定 ボタンをクリックします。

### 3:背景を設定する

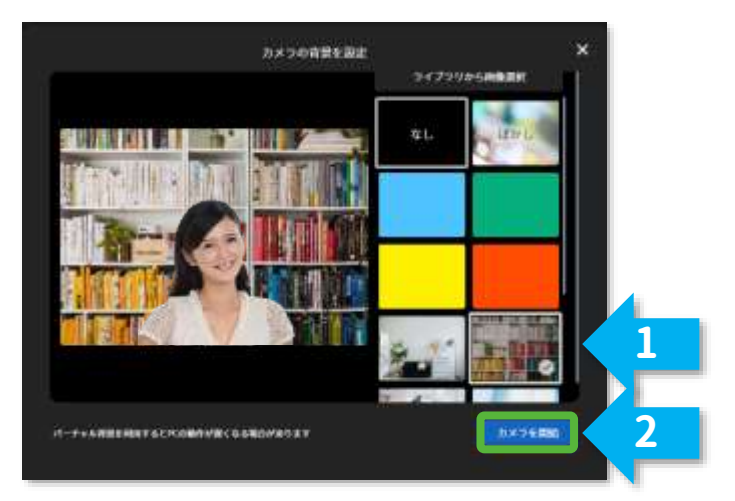

1.好きな背景を選択します。 2.カメラを開始ボタンをクリックします。

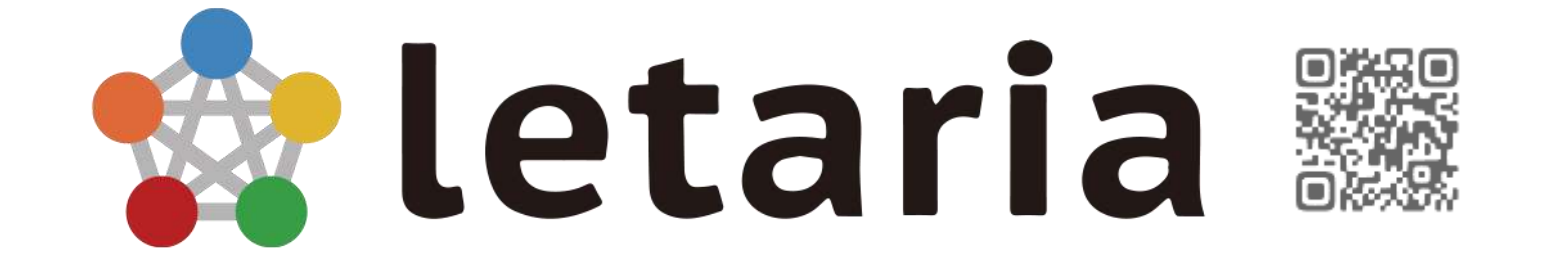

# letaria使い方マニュアル動画

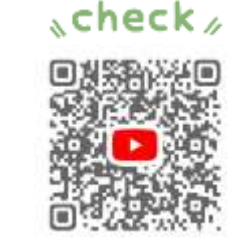

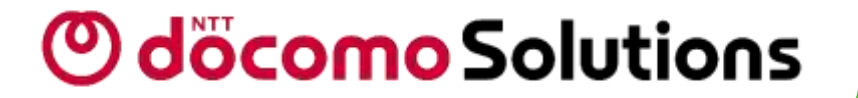

letaria ご利用ガイド

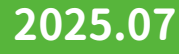